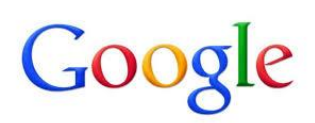

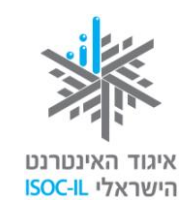

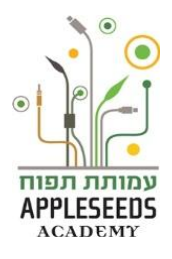

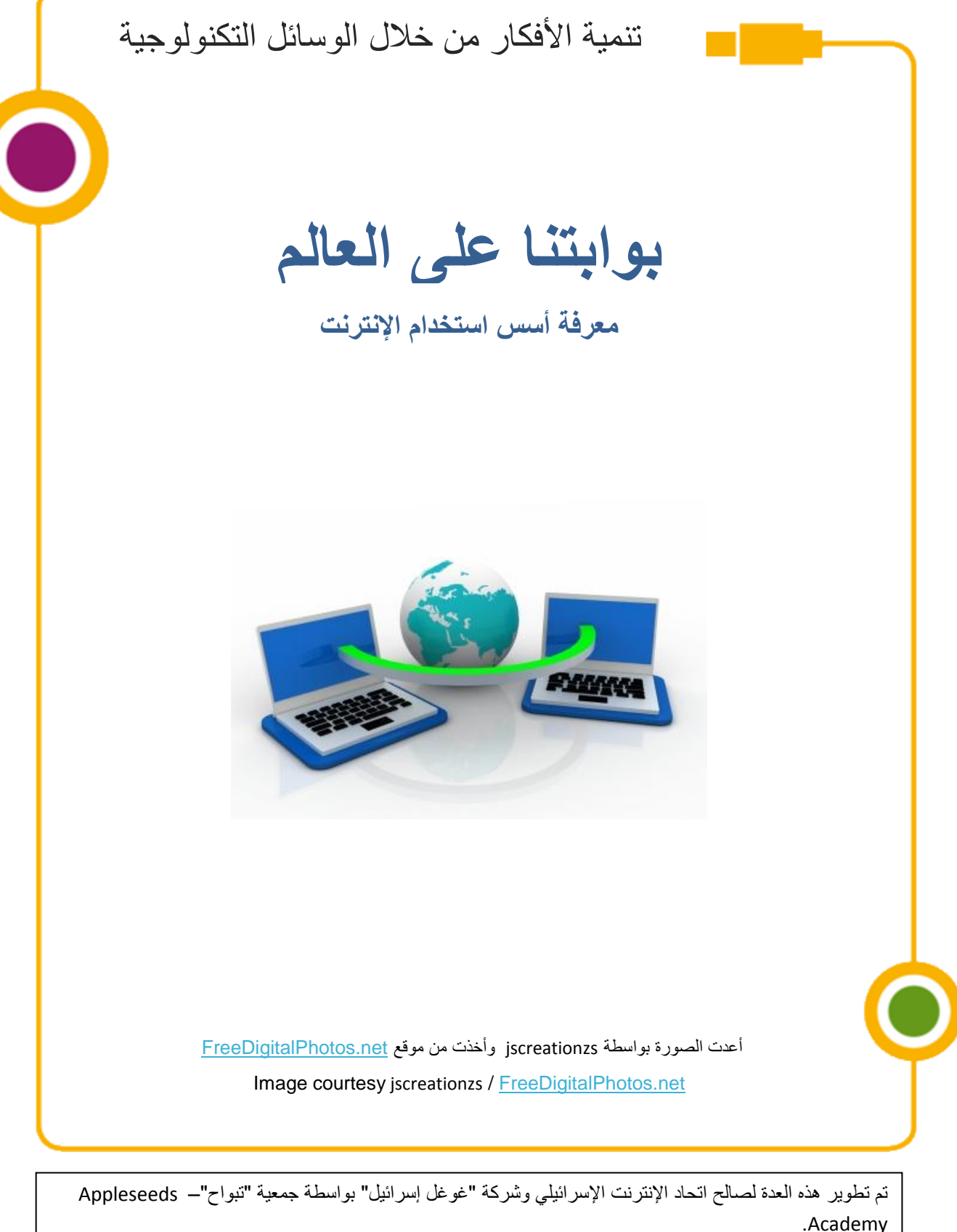

مضمون هذه العدة مرخص للاستخدام حسب رخصة كرياتيف كومونس من نوع نسَب وإشراك مشابه. تجدر الإشارة في النسب إلى أن العدة طُورت لصالح اتحاد الإنترنت الإسرائيلي و "غوغل إسرائيل" بواسطة جمعية "تبواح" وهي قابلة للمشاهدة والاستخدام في موقع "www.isoc.org.il

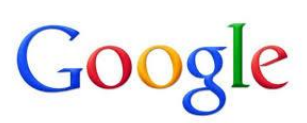

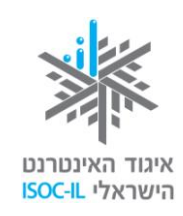

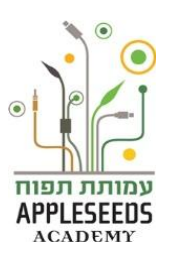

|    | المحتوى                                            |
|----|----------------------------------------------------|
| 1  | المحتوى                                            |
| 2  | دليل الإشارات                                      |
| 3  | ما هو الإنترنت؟                                    |
| 4  | الإرتباط بالإنترنت                                 |
| 4  | أنواع المتصفحات                                    |
| 6  | المتصفح – مبنى الشاشة                              |
| 6  | موقع وصفحات                                        |
| 7  | كيف يبدو العنوان في الإنترنت؟                      |
| 9  | الإبحار الأول                                      |
| 19 | تاريخ                                              |
| 21 | طباعة                                              |
| 22 | البحث في الشبكة                                    |
| 34 | المفضلون                                           |
| 35 | مصداقية المعلومات في الإنترنت                      |
| 41 | خدمات عبر الشبكة                                   |
| 42 | الخدمات الحكومية المتوفرة                          |
| 48 | مدفو عات                                           |
| 50 | الأمان والخصوصية في تنفيذ المدفوعات عن طريق الشبكة |
| 52 | خدمات السلطات المحلية                              |
| 52 | التسوق من خلال الإنترنت                            |

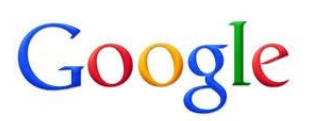

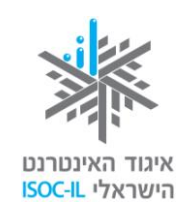

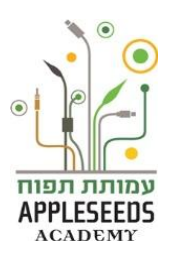

| لإشارات                                                                   | دليل ا        |
|---------------------------------------------------------------------------|---------------|
| قصبة إطار                                                                 | <b>00</b>     |
| وحدة معلومات                                                              | $\mathcal{O}$ |
| نصائح / أسئلة شائعة                                                       |               |
| ا <b>نتبهوا</b> – نقاط هامة يجدر الانتباه إليها                           |               |
| <b>نصيحة لفعالية</b> يمكن تنفيذها مع أفراد العائلة في البيت               | <u>**</u> *   |
| <b>وقفة تفكير</b> – نقاط هامة للتفكير والبحث في مادة الدراسة قبل در استها | Ť             |
| <b>لحظة للتمرن</b> - التمرن خطوة بخطوة على المادة التي نتعلمها            |               |
| ا <b>لبحث الذاتي</b> – تمارين للبحث في المادة بدون تفصيل الخطوات          | Ŕ             |
| فيلم قصير                                                                 | *             |

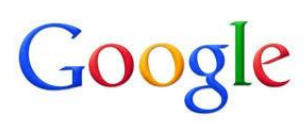

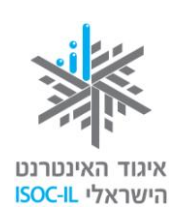

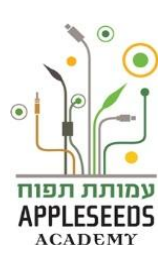

ما هو الإنترنت؟ اللبتم تقنيا لكي يربط حاسوبكم بالإنترنت. لكن ما هو الإنترنت في الحقيقة؟

# ل وقفة تفكير...

أ**عدّو**ا قائمة بكل المصطلحات التي تعرفونها من عالم الإنترنت. ا**كتبو**ا اسم المصطلح في المكان المخصص لذلك في الجدول، ثم اكتبوا إلى جانبه شرحا موجزا (انظروا المثال المرفق في السطر الأول).

| الشرح                                   | المصطلح |
|-----------------------------------------|---------|
| برنامج يمكن بواسطته الإبحار في الإنترنت | متصفح   |
|                                         |         |
|                                         |         |
|                                         |         |
|                                         |         |
|                                         |         |
|                                         |         |

يمكن القول إن هذه ليست المرة الأولى التي تسمعون فيها المصطلح "إنترنت". أنتم تقرأون عن الإنترنت وعن استعمالاته في الصحف، وتسمعون في الأخبار، وترون وتسمعون في التلفزيون وتشاهدون في السينما. بما أن الأخبار عن الإنترنت ليست إيجابية دائما فإنكم تتساءلون ولا شك: "هل هو آمن؟"، نعم، مثلما أن المشي في البيت آمن، ومثلما هو الخروج إلى الشارع وقطع الشارع. هناك مخاطر تكمن في كل مكان، لكن ما من شك في أن هذا لا يمنعنا من القيام في الصباح والخروج من البيت لليست إيجابية دائما فإنكم تتساءلون ولا شك: المراج وتشاهدون في السينما. بما أن المشي في البيت آمن، ومثلما هو الخروج إلى الشارع وقطع الشارع. والخروج من البيت للتسوق ولممارسة برنامج حياتنا. هيا نبحر إذن. ولكي نبحر في الإنترنت لسنا مام والخروج من البيت السوق ولممارسة برنامج حياتنا. هيا نبحر إذن. ولكي نبحر في الإنترنت لسنا المام الحامج الخروج الى أن المتون ولا أمام والخروج من البيت المام وقطع مراهم التسفع على أجسادنا. كل ما يجب عمله هو الجلوس أمام الحامج الحامي الحام والخروج إلى شراع ولا أول في المياح والخروج الى أول في المياح والخروج ألى أول أول في المياح والخروج إلى أول التواج في المياح والخروج إلى الشارع وقطع الشارع.

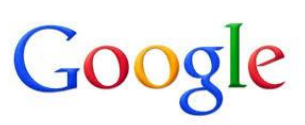

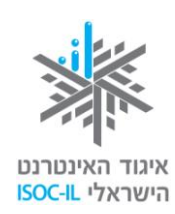

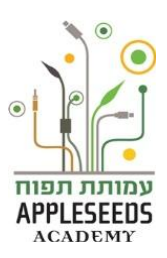

📲 هل تعلم؟

س: كيف نسمى عمليات التنقل بين صفحات الإنترنت المختلفة؟

ج: إبحار.

المحققة تفكير...

ما هي العمليات، حسب رأيكم، التي يمكن تنفيذها من خلال الإنترنت؟

يمكن تنفيذ العديد من العمليات من خلال الإنترنت، منها: التحدث مع كل شخص في أنحاء العالم، وتعلم معلومات جديدة، والتسوق والاطلاع على الأخبار والمستجدات، والاستماع إلى الموسيقا، ومشاهدة الأفلام، وزيارة المتاحف، والتطوع... وغير ها.

الارتباط بالإنترنت

📲 هل تعلم؟

#### س: كيف يمكن الارتباط بالإنترنت؟

**ج:** الارتباط بالإنترنت هو خدمة نحصل عليها من شركات التزويد بالإنترنت. للوصول إلى القائمة الكاملة ادخلوا إلى الرابط التالي: <u>http://www.moc.gov.il/sip\_storage/FILES/6/636.pdf</u>). طريقة الارتباط تختلف من شركة إلى أخرى ويمكن الحصول على التوجيهات الدقيقة حول كيفية الارتباط بالإنترنت من الشركة التي تزودكم بهذه الخدمة. الارتباط بالإنترنت يتطلب كتابة الاسم والرمز وبيانات تقنية أخرى ينبغي أن تحصلوا عليها من الشركة التي تصلوا، مواز الم والارتباط من مركبة مع من المرابط التوجيهات الدقيقة حول كيفية والرتباط بالإنترنت من الشركة التي تزودكم بهذه الخدمة. الارتباط بالإنترنت يتطلب كتابة الاسم والرمز وبيانات تقنية أخرى ينبغي أن تحصلوا عليها من الشركة التي تدفعون لها. وإذا لم تحصلوا، أو لم تعرفوا ما العمل، فإنه يمكنكم الاتصال الهاتفي. اتصلوا بقسم الدعم واطلبوا المساعدة والتوجيه.

**أنواع المتصفحات** الخدمة الأكثر انتشارا في الإنترنت هي ا**لتصفح.** هل تذكرون أننا تحدثنا عن الإبحار؟ لكي نبحر يجب أن نشغل في الحاسوب برنامجا يسمى المتصفح. فيما يلي ثلاث رموز تمثل ثلاثة أنواع من المتصفحات .

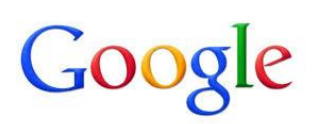

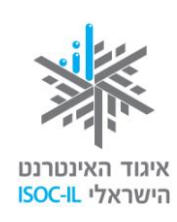

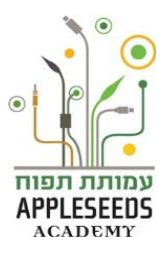

- وقفة تفكير...
- انظروا إلى سطح المكتب في حاسوبكم وابحثوا عن الأيقونة التي إذا ضغطنا عليها فسيعمل المتصفح.
  - شاهدوا الفيلم القصير التالي الذي يشرح ما هو المتصفح، ثم أجيبوا عن الأسئلة التالية:

https://www.youtube.com/watch?v=5NHluOr16dE

- ما هو المتصفح؟ كم نوعا من المتصفحات عرض الفيلم؟ 3. كم نوعا من المتصفحات يوجد في حاسوبكم؟ 4. هل يمكن تركيب أنواع اخرى من المتصفحات في الحاسوب؟
- المعتم أنه يوجد عدد من المتصفحات يمكن بواسطتها الإبحار في الإنترنت. وقد تتساءلون أي متصغح تركبون في الحاسوب الجديد. كيف تقررون أي متصفح تختارون؟
- حندما ركبوا برنامج التشغيل Windows في الحاسوب تم أوتوماتيكيا تركيب متصفح شركة ميكروسوفت واسمه Microsoft Internet Explorer (أو باختصار IE). إلا أنه توجد متصفحات أخرى تتيح التصفح في الإنترنت ومنها: Google Chrom أو Firefox. يمكن تحميل هذه المتصفحات بسهولة إلى الحاسوب عن طريق الإنترنت. سوف تركز في هذا الفصل على متصفح الـ Google Chrom

📲 هل تعلم؟

#### س: من أين يمكننى تحميل برامج التصفح المختلفة؟

ج: إليك الرابط لتحميل كل واحد من برامج التصفح. رابط للموقع الذي يتيح تحميل متصفح Chrome
 http://www.google.com/intl/iw/chrome/browser
 رابط للموقع الذي يتيح تحميل متصفح Firefox
 http://www.mozilla.org/he/firefox/new
 ي تحميل = نقل البرنامج من الشبكة (من الإنترنت) إلى الحاسوب الشخصى بهدف استخدامه.

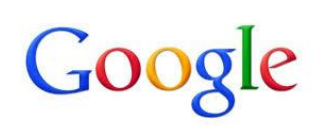

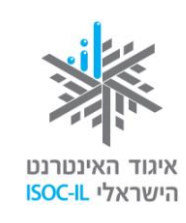

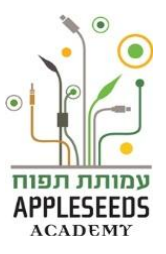

المتصفح - مبنى الشاشة

| ملاءمة ذاتية                                                                                | شريط المفضلين                                                       | سطر العنوان                                         | سطر العنوان<br>والبطاقات                     | أزرار توجيه                                                                                                    |
|---------------------------------------------------------------------------------------------|---------------------------------------------------------------------|-----------------------------------------------------|----------------------------------------------|----------------------------------------------------------------------------------------------------|
| и<br>и<br>и<br>и<br>и<br>и<br>и<br>и<br>и<br>и<br>и<br>и<br>и<br>и<br>и<br>и<br>и<br>и<br>и | רמיה למורים ש אין דער פשטידת קיש Fun Science Experim אין פשטידת קיש | אקד 🗍 Word 2010: Getting 💣 Stickr 🗋 Instructional C | אנער איז איז איז איז איז איז איז איז איז איז | Google (2)     Google (2)     Google (2) |
|                                                                                             |                                                                     | خدمات غوغل إضافية                                   |                                              |                                                                                                    |
|                                                                                             |                                                                     | ישראל ער מיז מיז מיז מיז מיז מיז מיז מיז מיז מיז    |                                              |                                                                                                    |
|                                                                                             |                                                                     | English د د دریه Google.co.il                       | تمرير العامودي                               | شريط ال                                                                                                    |
|                                                                                             |                                                                     |                                                     |                                              |                                                                                                    |

موقع وصفحات

- لا وصلتكم رسالة تدعوكم لزيارة دار السينما التي ستُفتتح في بلدكم. وردت في الرسالة عدة كلمات وجُملة غريبة باللغة الإنجليزية وتحتها خط. وسر عان ما تساءلتم باستغراب: ما هذه الجُملة؟
- في الإنترنت كما في الحياة العادية. عندما توجهون أصدقاءكم إلى حانوت أو مطعم للحصول على منتج معين، أو على خدما ما، لا بد أن تذكروا اسم الحانوت، أو المطعم، وعنوانه. وتجدون الشيء ذاته في الإنترنت. فالإبحار في الإنترنت يحتاج إلى عنوان، وإذا كان العنوان في الحياة العادية هو غنوان البناية أو البيت فإن العنوان في الإنترنت من عنوان البناية أو البيت فإن العنوان في الإنترنت من عنوان البناية أو البيت فإن العنوان في الإنترنت من يحتاج إلى عنوان، وإذا كان العنوان في الحياة العادية هو عنوان البناية أو البيت فإن العنوان في الإنترنت من عنوان البناية أو البيت في الإنترنت من عنوان البناية أو البيت فإن العنوان في الإنترنت هو موقع. يتألف كل موقع في الإنترنت من مجموعة صفحات، مثلما يوجد في البيت عدد من الغرف، ولذلك قد يكون عنوان البيت (الموقع) بيديكم، وقد يكون بحوزتكم عنوان غرفة ما فيه (صفحة معينة).

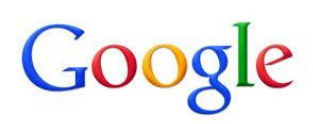

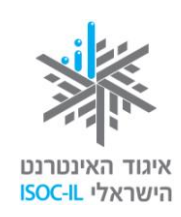

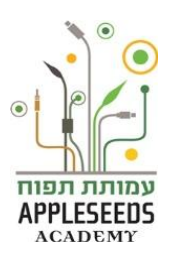

# ل وقفة تفكير...

انظروا إلى عنوان الإنترنت التالي: www.google.co.il إلام يرمز كل قسم في العنوان؟

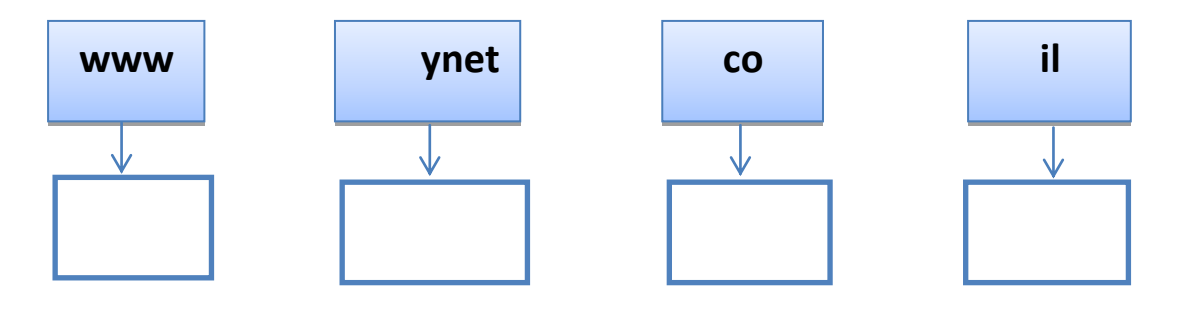

كيف يبدو العنوان في الإنترنت؟

مكذا يبدو عنوان في الإنترنت، على سبيل المثال: www.drushim.co.il

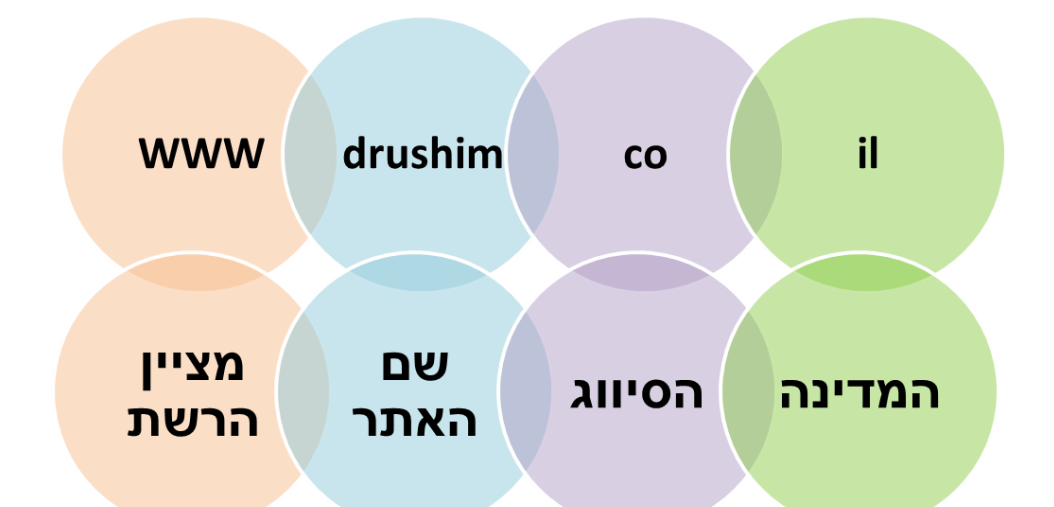

- دليل الشبكة وهو الذي يشير إلى شبكة الإنترنت المأخوذة من الكلمات الثلاث التالية: World Wide
   هذه الأحرف الثلاثة تظهر بشكل دائم في كل عنوان.
- اسم الموقع اسم الشركة التي يتبع الموقع لها، اسم الخدمة أو أي اسم سهل الحفظ في هذه الحالة الاسم هو: "مطلوب".
  - التصنيف يشير إلى مجال العمل الذي ينبغي أن ينتمي الموقع إليه. في الحالة أعلاه: موقع تجاري.
- الدولة يشير إلى الدولة الأصلية التي نشأ فيها الموقع. لغة الموقع ملائمة عادة لدولة المنشأ. في المثال أعلاه: إسر ائيل.

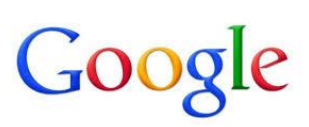

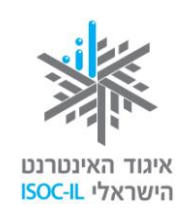

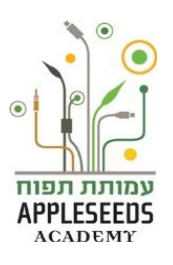

# الموقع التمرن – ميّزوا أقسام الموقع

أكملوا معاني التصنيفات التالية:

| المعنى                                  | دليل التصنيف |
|-----------------------------------------|--------------|
| عنوان تجاري                             | .co          |
| عنوان تجاري لموقع أميركي                | .com         |
|                                         | .gov         |
| سلطة محلية                              | .muni        |
|                                         | .edu         |
|                                         | .ac          |
| مزوّد خدمات شبکة، مثل بيزك <sub>.</sub> | .net         |
| مؤسسة غير ربحية من أي نوع               | .org         |

2. أكملوا أسماء دول المنشأ حسب دليل الدولة:

| دولة المنشأ | دليل الدولة |
|-------------|-------------|
| أستراليا    | .au         |
| كندا        | .ca         |
|             | .fr         |
| الصين       | .cn         |
|             | .il         |
|             | .it         |
| اليابان     | .jp         |
|             | .uk         |

يمكن إجراء هذا التمرين في البيت أيضا مع أفراد العائلة

**//**:\*/

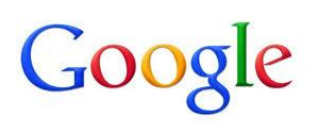

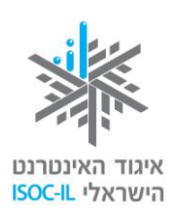

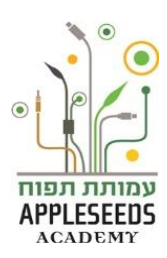

**الإبحار الأول** قررتم أنكم يجب أن تجدوا مكان دار السينما فنسختم العنوان: <u>www.yesplanet.co.il</u> الذي وصلكم في الرسالة، في سطر العنوان في المتصفح .

ا وقفة تفكير...

ا**فتحو**ا متصفح الإنترنت في حاسوبكم. ا**كتبو**ا عنوان موقع السينما في سطر عنوان المتصفح. ماذا حدث؟

# الحظة للتمرن - دخول موقع الإنترنت بواسطة كتابة عنوان الموقع

- 1. افتحوا المتصفح Chrome
- ضعوا المؤشر في سطر العنوان (الضغط بالفأرة على سطر العنوان).

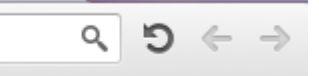

أكدوا من انكم تكتبون بالإنجليزية.

- 3. اكتبوا (من اليسار إلى اليمين) : www.ynet.co.il.
  - 4. انقروا Enter.
- ۸ انتظروا بضع ثوان حتى عرض صفحة البيت التابعة للموقع.

📲 هل تعلم؟

س: ما هي صفحة البيت؟

**ج:** صفحة البيت هي الصفحة الأولى والرئيسية في الموقع الذي تتصفحونه، و هي عمليا صفحة الدخول إلى الموقع. لكل موقع صفحة رئيسية خاصة منها يمكن الدخول إلى صفحات أخرى.

الم وقفة تفكير...

هل تعتقدون أنه لا يمكن الإبحار في الموقع إلا بكتابة العنوان الكامل، كما تمرَّنا؟

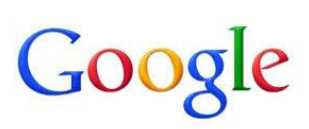

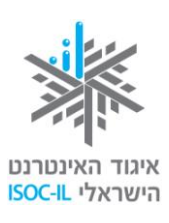

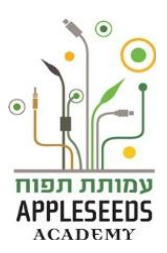

الإبحار في الإنترنت يستوجب منا معرفة عنوان الموقع، أو الوصول إلى صفحة إنترنت تحتوي على رابط للموقع الذي نريد الوصول إليه. هناك عدة طرق أساسية للوصول إلى الصفحة التي نريد مشاهدتها. إليكم اثنتين منها:

کتابة عنوان الموقع، مثلا: www.ynet.co.il في سطر العنوان.

ب. كتابة مجموعة كلمات في سطر العنوان، مثلا: يديعون أحرونوت. كتابة مجموعة الكلمات ستقودنا إلى صفحة الإنترنت، وفيها روابط مختلفة تحتوي على مجموعة الكلمات التي كتبناها. غالبا ما تكون الروابط الأولى روابط مباشرة للموقع المطلوب. قد تسهل هذه الطريقة على المستخدمين أثناء كتابة العناوين الطويلة والمركبة التي قد تتسبب بوقوع الأخطاء. الشيء السلبي في استخدام هذه الطريقة هو أننا لا نعرف دائما مجموعة الكلمات الدقيقة للموقع الموقع المطلوب. قد تسهل هذه الطريقة على المستخدمين مثلاء كتابة العناوين الطويلة والمركبة التي قد تتسبب بوقوع الأخطاء. الشيء السلبي في استخدام هذه الطريقة هو أننا لا نعرف دائما مجموعة الكلمات الدقيقة للموقع الذي نريد الإبحار فيه. في مثل هذه الطريقة مع مثل هذه الطريقة من الما معان منتحد منها لا معان الما معان الما معان الما معان الما معان المولية المولية والمركبة التي قد تتسبب بوقوع الأخطاء. الشيء السلبي في استخدام هذه الطريقة هو أننا لا نعرف دائما مجموعة الكلمات الدقيقة للموقع الذي نريد الإبحار فيه. في مثل هذه الطريقة هو أننا لا نعرف دائما مجموعة الكلمات الدقيقة للموقع الذي نريد الإبحار فيه. في مثل هذه الطريقة هو أننا لا نعرف دائما مجموعة الكلمات الدقيقة للموقع الذي نريد الإبحار فيه. في مثل هذه الحالة على المولية إلى محركات بحث سنتحد عنها لاحقا.

## الحظة للتمرن - دخول موقع إنترنت بواسطة كتابة اسم الموقع

 ضعوا المؤشر في سطر العنوان الموجود في رأس المتصفح (الضغط بالفأرة علىسطر العنوان).

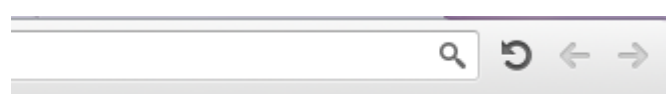

أكدوا من أنكم تكتبون بالإنجليزية.

- . اكتبوا : Ynet.
- . انقروا Enter.
- 4. ستفتح أمامكم الآن قائمة من الروابط للمواقع. اضعطوا على الرابط الأول (حيث تظهر كلمة ynet").
  - جربوا التمرين مرة أخرى لكن اكتبوا هذه المرة: يديعوت أحرونوت
  - ႔ إليكم مرة أخرى وصلتم إلى الصفحة الرئسية لموقع Ynet.

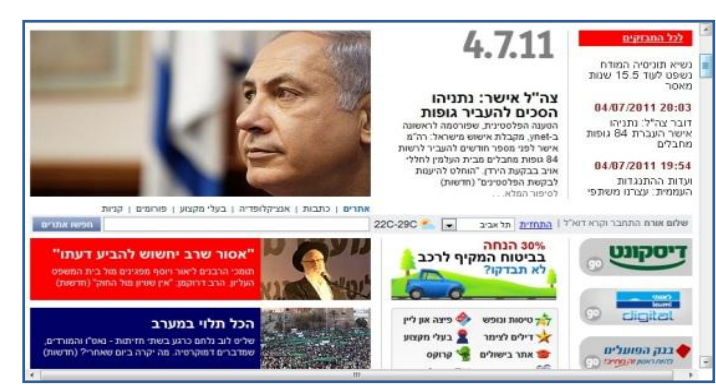

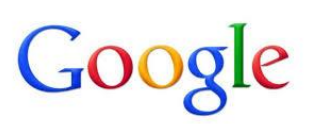

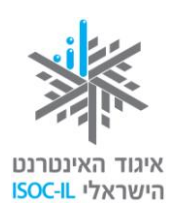

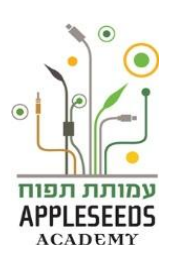

المستم باسترخاء أمام الحاسوب، ضغطتم عن طريق الخطأ ضغطة خفيفة بالفأرة وفجأة تغيرت الصورة كلها... يبدو وكأنكم دمرتم الحاسوب! على رسلكم... لم يحدث شيء، كل ما هناك أنكم ضغطتم على **رابط.** فكيف يمكنكم العودة إلى الخلف؟

ل وقفة تفكير...

كيف تصلون، حسب رأيكم، دون قصد إلى صفحة أخرى أثناء الإبحار في الإنترنت؟

كيف نعرف ما هو الرابط أثناء الإبحار في الإنترنت؟

كيف يمكننا العودة إلى الوراء، إلى الصفحة السابقة التي كنا نبحر فيها قبل الضغط على الرابط؟

التوجيه في أعقاب الروابط

- كما سبق أن ذكرنا فإن موقع الإنترنت مبني من جمع عدد كبير من الصفحات صفحة داخل صفحة. كل صفحة يمكن أن تمثل موضوعا معينا، أو مقالا، أو فيلما قصيرا وما شابه ذلك. للانتقال بين الصفحات بسهولة هناك روابط. الروابط هي في الواقع كلمة و\أو عبارة و\أو صورة يكمن خلفها عنوان إنترنت يقودنا إلى الصفحة الملائمة. يمكن تمييز الرابط حسب إحدى الطرق التالية أو كلها:
  - - 2. لون النص يكون أزرق.
    - **3.** يظهر تحت النص خط.
- کما قد تكون هناك سلبية أخرى في استخدام روابط عديدة لأن تنقل المتصفحين من رابط إلى آخر من شأنه التسبب بالبلبلة وعدم التركيز بحيث لا يعرف المتصفحون أين هم موجودون، ما هو الموقع الذي بدأوا منه... وغير ذلك..

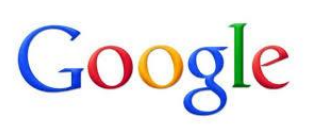

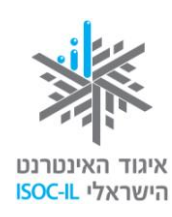

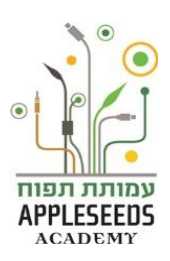

- الموقع الموقع الملاحة) في الموقع
  - ضعوا المؤشر في سطر العنوان.

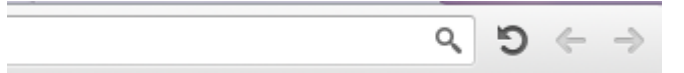

- 2. اكتبوا عنوان موقع "يديعوت أحروتون" www.ynet.co.il
  - مروا إلى الجزء السفلى من صفحة البيت.
- 4. ابحثوا عن قناة الأهالي واكتبوا عليها.
   ٨ ايمكن الوصول إلى قناة الأهالي عن طريق كتابة العنوان في سطر العنوان مباشرة:

00.html <u>L-3052,7340,http://www.ynet.co.il/home/0</u>

- ابحثوا عن مقال يهمكم. ما الذي عليكم عمله لتتمكنوا من قراءة المقال كاملا؟
  - 6. كيف تعودون إلى الصفحة الرئيسية لـ قناة الأهالي؟
  - ٢. كيف تعودون إلى الصفحة الرئيسية لموقع Ynet?

المعلم؟

س: كيف يمكن العودة إلى الصفحة السابقة التي كنا نتصفحها؟ ج: ربما لم تقصدوا الوصول إلى الصفحة الحالية، ووصلتم إليها عن طريق الخطأ. يمكنكم العودة بسهولة إلى الصفحة السابقة التي وصلتم منها، وذلك بالضغط على الزر للخلف (Back) 🔷 ، الموجود في رأس الصفحة، ملاصَّقًا لسطر العنوان. س: وإذا عدت عدة صفحات إلى الوراء، هل يمكن التقدم من جديد؟ ج: نعم. اضغطوا على الزر **للأمام** (Forward) ، الموجود في شريط الأدوات الذي في رأس الصفحة لا يمكنكم استعمال زر الأمام إلا إذا سبق أن استخدمتم زر الخلف.

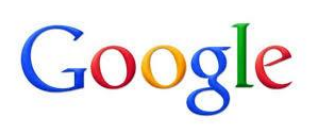

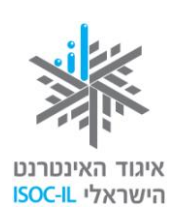

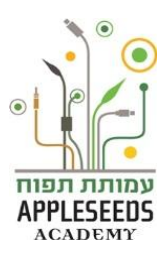

- الحظة للتمرن الإبحار في الإنترنت
  - 1. افتحوا المتصفح.
- العنوان التالي في سطر العناوين: http://www.hamaayanot.co.il. عن أي موقع.

نتحدث؟

3. اختاروا أحد الينابيع الأخّاذة التي ترغبون في التنزه فيها. أي الينابيع اخترتم؟ لماذا؟

- عودوا إلى الصفحة السابقة بالضغط على الزر
- 5. ادخلوا الصفحة التي تبين حالة الطقس المتوقعة لنهاية الأسبوع القريب:

00.html،L-201،7340،http://www.ynet.co.il/home/0 إلى أي موقع تتبع هذه الصفحة؟

- 6. هل يمكنكم التفكير بطريقة أخرى للوصول إلى صفحة حالة الطقس في موقع Ynet؟ ما هي؟
  - 7. هل حالة الطقس ملائمة للقيام برحلة عائلية آخر الأسبوع القريب؟
    - 8. اكتبوا عبارة "رحلات لآخر الأسبوع" في سطر العناوين.
- 9. اضغطوا على الرابطين الأولين الظاهرين في الصفحة التي فتحت. اكتبوا عنوان المواقع التي وجدتموها:
- **10. الدخلو**ا إلى أحد عروض الرحلات في الموقع الذي فتحتموه. أين ينصحكم الموقع بالتنزه آخر الأسبوع القريب؟
  - 11. عودوا إلى الصفحة السابقة التي كنتم تتصفحونها. كيف عدتم إليها؟

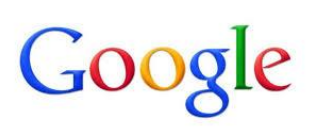

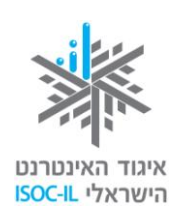

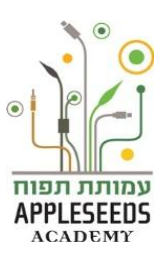

#### هل يمكن رؤية شيء أكبر من فضلك؟

تتضمن مواقع الإنترنت الكثير من النصوص، وهي معروضة أحيانا بحجم من الصعب علينا قراءته. لمواجهة الأمر يمكن إجراء تغييرات في نظام التشغيل كما تعلمنا في الفصل الذي يتحدث عن "معرفة الحاسوب" (ص 27-31) وسنتعلم هنا عن أدوات أخرى وما يمكن القيام به في المتصفح.

🎺 لحظة للتمرن – تكبير حجم الشاشة بواسطة مفاتيح الكتابة

- 1. شغَّلوا المتصفح وأبحروا في أحد المواقع التي سبق أن أبحرتم فيها مؤخرا.
  - د. انقروا على الزر Ctrl وأبقوا عليه مضغوطا.
    - 3. انقروا أيضا على الزر + (زائد) عدة مرات.
       كيف تبدو الشاشة الآن؟
  - 4. انقروا مرة أخرى على الزر Ctrl وأبقوا عليه مضغوطا.
    - 5. انقروا أيضا على الزر (ناقص) عدة مرات.
       كيف تبدو الشاشة الآن؟

هناك طريقة أخرى لتكبير النص وهي بواسطة تغيير تعريفات المتصفح.

الحظة للتمرن – تكبير النص باستخدام لائحة العرض في المتصفح

- 1. شغّلوا المتصفح chrome.
- 2. ادخلوا إلى موقع شركة /يجد www.egged.co.il
- ٤. إلى يسار سطر العنوان، اضغطوا على الزر الملاءمة الذاتية
  - 4. اختاروا إمكانية *البعد عن العرض*.
  - 5. اختاروا الحجم المطلوب بالنسبة المئوية.
    - کیف یبدو لکم النص الآن؟

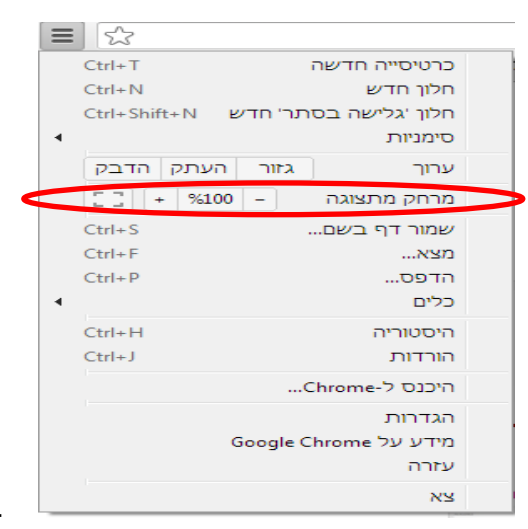

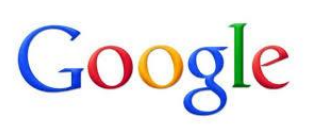

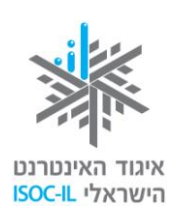

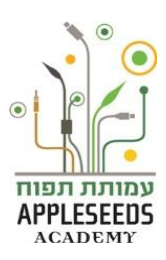

هذاك مواقع تحتوي على زر لتكبير النص وتصغيره. هذا متوفر في موقع وزارة الداخلية، مثلا. غالبا ما تكون أزرار حجم الخط في مكان بارز نسبيا في القسم العلوي من الصفحة ليكون من السهل إيجادها واستخدامها عند الضرورة.

الحظة للتمرن – تشغيل نظام التكبير والتصغير في الموقع

شغلوا المتصفح.
 ضعوا المؤشر في سطر العنوان.
 اكتبوا عنوان موقع وزارة الداخلية: <u>http://www.moin.gov.il</u>.
 اكتبوا عنوان موقع وزارة الداخلية: <u>Enter</u>.
 انقروا على تكبير، الموجود في خانة تغيير حجم الخط. كيف يبدو النص الآن؟
 اضغطوا على تكبير مرة أخرى. كيف يبدو النص الآن؟
 اضغطوا على تصغير أو على تكبير للوصول إلى حجم الحرف الملائم لكم.

📲 🖬 هل تعلم؟

س: هل يمكن السيطرة على حجم النص بواسطة الفأرة؟ ج: هذا ممكن في الفأر ات المركب في وسطها عجلة: انقروا نقرة متواصلة على المفتاح Ctrl وأديروا العجلة التي بين أزرار الفأرة لتكبير الخط وتصغيره.

نافذة محادثة أثناء استخدام المتصفح

لاحرتم واستمتعتم في موقع "**ميم***شال زمين"* **بالعبرية بهدف تجديد جواز سفركم، وانتبهتم فجأة أن** الموقع الذي تصفحتم فيه مغطى جزئيا بنافذة صغيرة. ماذا يجب أن تفعلوا؟

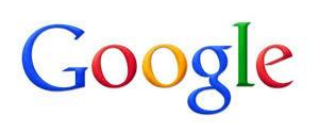

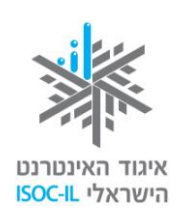

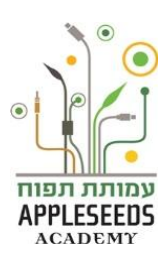

الم الله الفكير...

ماذا يمكن أن تكون النافذة التي لا تتيح لكم مواصلة التصفح؟

ماذا يجب أن تفعلوا إذا كنتم تر غبيون في مواصلة الإبحار في الإنترنت؟

تجري محادثتكم مع المتصفح، بشكل جزئي، بواسطة النوافذ، المسماة ب**نوافذ المحادثات.** تفتح نافذة المحادثة عندما يحتاج المتصفح إلى معلومات إضافية لإجراء العملية وتُعرض هذه المعلومات فوق نافذة المتصفح. وسيعرض عليكم نافذة يجب أن تختاروا منها، وفي النهاية يجب عليكم الضغط على **موافق** (OK)، وإلا فلن يحدث شيء. طالما أن نافذة المحادثة معروضة فإن المتصفح بانتظاركم.

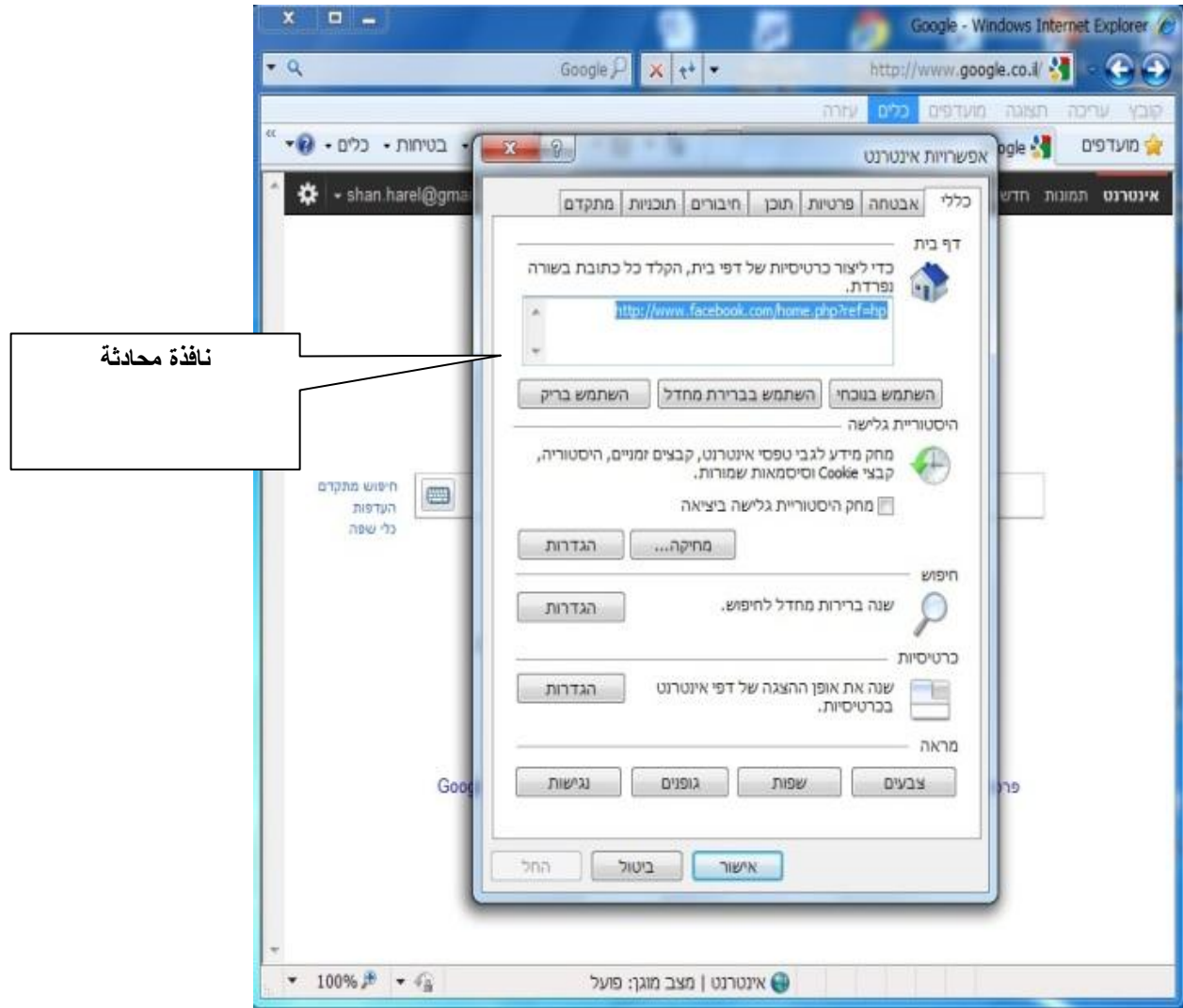

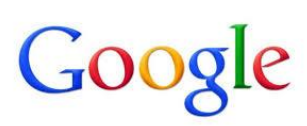

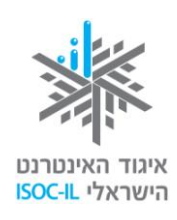

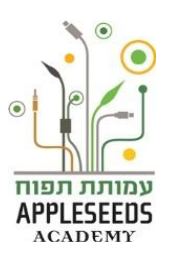

#### تحديد صفحة البيت في المتصفح

- ليكم صديق حميم لزيارتكم. جلس بجانب الحاسوب، ثم فتح الإنترنت فظهرت أمامه صفحة بيضاء. ضغط هنا ونقر هناك، ثم أغلق الإنترنت وأعاد فتحه من جديد ولكن الشيء الغريب العجيب هو أنه لم تظهر صفحة بيضاء فارغة هذه المرة بل فتح موقع البحث التابع لـ Google. فماذا فعل صديقنا؟
- **صفحة البيت؟** هي مصطلح يصف الصفحة التي يفتح فيها المتصفح. قد يفتح المتصفح عندكم بصفحة البيت؟ هي مصطلح يمكنكم تغيير بصفحة فارغة ولذلك ترون الكثير من "الأبيض"، وقد يفتح بصفة تصف شيئا آخر. يمكنكم تغيير الخيار التلقائي بتغيير لائحة "التعريفات" في المتصفح.

صفحة البيت "البيضاء":

| and the second second | the same series if   | ×                               | כרטיסייה חדשה     | × Google                | 8 - 0 - x -        |
|-----------------------|----------------------|---------------------------------|-------------------|-------------------------|--------------------|
|                       |                      |                                 |                   |                         | < ⇒ C ⋒ >          |
| האקדמיה למורים ש 📊    | Word 2010: Getting 👏 | Stickr 🗋 Instructional Design 🚺 | צעדים ראשונים - ס | learn.tapuah.org.il/l 竹 | דוו, מסלול טיול בד |
|                       |                      |                                 |                   |                         |                    |
|                       |                      |                                 |                   |                         |                    |
|                       |                      |                                 |                   |                         |                    |
|                       |                      |                                 |                   |                         |                    |
|                       |                      |                                 |                   |                         |                    |
|                       |                      |                                 |                   |                         |                    |
|                       |                      |                                 |                   |                         |                    |
|                       |                      |                                 |                   |                         |                    |
|                       |                      |                                 |                   |                         |                    |
|                       |                      |                                 |                   |                         |                    |
|                       |                      |                                 |                   |                         |                    |
|                       |                      |                                 |                   |                         |                    |
|                       |                      |                                 |                   |                         |                    |
|                       |                      |                                 |                   |                         |                    |
|                       |                      |                                 |                   |                         |                    |
|                       |                      |                                 |                   |                         |                    |
|                       |                      |                                 |                   |                         |                    |
|                       |                      |                                 |                   |                         |                    |
|                       |                      |                                 |                   |                         |                    |
|                       |                      |                                 |                   |                         |                    |
|                       |                      |                                 |                   |                         |                    |
|                       |                      |                                 |                   |                         |                    |
|                       |                      |                                 |                   |                         |                    |
|                       |                      |                                 |                   |                         |                    |

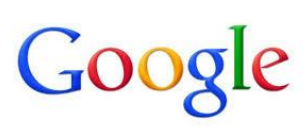

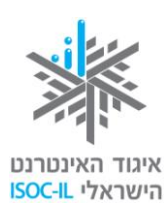

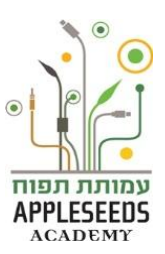

🖋 لحظة للتمرن – تحديد صفحة البيت في المتصفح Google Chrome

- الخلوا الموقع الذي تريدون تحديده كصفحة البيت.
- . اضغطوا بواسطة الفأرة على الزر ملاءمة ذاتية .
  - . اضغطوا على تعريفات.
- أشيروا إلى الخيار الثالث في مجموعة التشغيل، ثم اضغطوا على تعريف الصفحات.

בקבוצת ההפעלה

פתח את הדף 'כרטיסייה חדשה' 🔘

המשך מהמקום שבו הפסקתי. 🔘

פתח דף מסוים או קבוצת דפים. הגדר דפים 🔘

اختاروا "استخدم الصفحات الحالية، " ثم اضغطوا على حفظ.

🛦 كما يمكن يدويا إدخال عنوان الإنترنت الخاص بصفحة البيت.

أغلقوا المتصفح ثم شغّلوه مرة أخرى، سوف يفتح الموقع الذي اخترتموه كصفة البيت.

Explorer للتمرن – تحديد صفحة البيت في المتصفح (المحمد)

- 1. ادخلوا الموقع الذي تريدون تحويله إلى صفحة البيت.
- Image: اضغطوا بواسطة الفأرة على الزر أدوات (Tools) في شريط اللوائح.
- Internet Options) في اللائحة التي فتحت.
- طغطوا على الزر استخدم الحالي (Use current)، لكي تظهر الصفحة الحالية أثناء تشغيل المتصفح.
- 5. عندما تقومون بتشغيل المتصفح في المرة القادمة، سوف يفتح ويعرض الصفحة الحالية التي جددتموها كصفحة البيت.

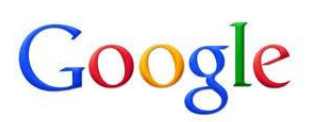

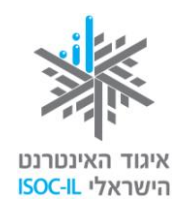

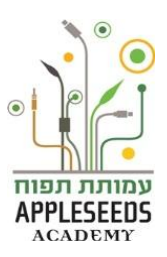

📲 هل تعلم؟

تاريخ أبحرتم في الإنترنت واستمتعتم ساعة كاملة، وفي هذه الأثناء زرتم العديد من المواقع في مواضيع مختلفة: دخلتم موقع القطار لتعرفوا متى يجب أن تتواجدوا في المحطة التي تخرج من تل أبيب إلى بنيامينا، ثم دخلتم موقع البلدية لتدفعوا ضريبة المساكن، واطلعتم على آخر الأخبار في موقع Ynet كما دخلتم موقعا للطهي بحثا عن وصفة معينة. تريدون الآن العودة إلى موقع القطار. كيف يمكنكم القيام بذلك؟

ا وقفة تفكير...

كيف نجد صفحات الإنترنت التي أبحرنا فيها مؤخرا، حسب رأيكم؟

كم طريقة توجد لإيجاد صفحات الإنترنت التي تصفحناها مؤخر ا؟

إزاء كل هذه التنقلات والقفزات إلى الأمام وإلى الخلف من المفضل إيجاد طريقة بسيطة ومتابعة لكي نجد أين دخلنا وتصفحنا. يمتاز المتصفح بميزة لطيفة: عندما تكتبون عنوان موقع إنترنت في خانة العنوان يحاول أن يكملها لكم أتوماتيكيا.

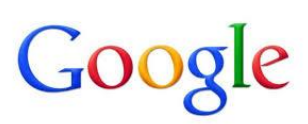

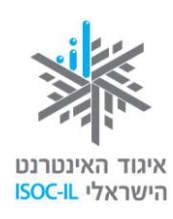

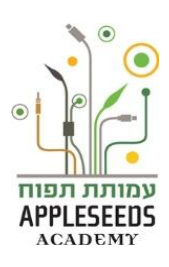

## مر احظة للتمرن – إكمال أوتوماتيكي

- 1. اضغطوا بالفأرة على سطر العنوان للإشارة إلى العنوان المسجل هناك.
  - < ⇒ ۲ (◄
    - 2. اکتبوا yn
- 3. انظروا إلى الاقتراحات في الخانة التي تحت خانة العنوان.
   4 تتألف العروض من عناوين سبق أن زرتموها. لأنه سبق أن زرتم في موقع www.ynet.co.il
  - 4. أشيروا إلى أحد العناوين بالنقر على مفاتيح الأسهم إلى أسفل\ إلى أعلى.
    - 5. انقروا Enter للاختيار أو Esc إن كنتم قد ندمتم.
- 6. انتبهوا إلى أن متصفح chrome يعرض عليكم أيضا إمكانيات بحث ملائمة للحروف التي كتبتموها، وليس المواقع فقط.
- هناك طريقة أخرى لإيجاد ت*اريخ الإبحار* الذي قمنا به في متصفح chrome وهي بواسطة الضغط على زر الملاءمة الذاتية واختيار إمكانية من القائمة 'التاريخ'.

| = ☆                                |   |
|------------------------------------|---|
| Ctrl+T כרטיסייה חדשה               |   |
| Ctrl+N חלון חדש                    |   |
| Ctrl+Shift+N חלון 'גלישה בסתר' חדש |   |
| • סימניות                          |   |
| ערוך גזור העתק הדבק                |   |
| מרחק מתצוגה – א 📋 🗄                |   |
| Ctrl+Sשמור דף בשם                  |   |
| Ctrl+F מצא                         |   |
| Ctrl+Pהדפס                         |   |
| <                                  |   |
| - הסטוריה<br>ביוסטוריה             |   |
| Cului Di Tilit                     | ~ |
| היכנס ל-Chrome                     |   |
| הגדרות                             |   |
| Google Chrome מידע על              |   |
| עזרה                               |   |
| צא                                 |   |

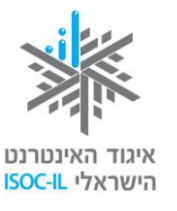

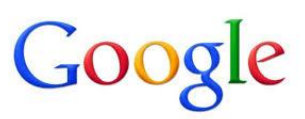

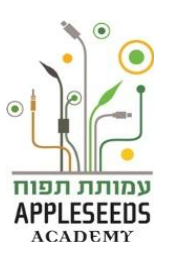

الحظة للتمرن – محو تاريخ المواقع

- 1. اضغطوا بواسطة الفأرة على الزر ملاءمة شخصية إذاتية.
  - 2. اضغطوا على الخيار التاريخ.
- 3. استعرضوا بالفأرة، في الصفحة الجديدة التي فتحت، في الجانب الأيمن من قائمة بيانات الإبحار. انتبهوا إلى أنه أثناء هذا "الاستعراض" الذي تقوم به الفأرة لكل البيانات سيظهر مربع بمكنكم الإشارة إليه ب.
- 4. اختاروا المواقع التي تريدون محوها من قائمة تاريخ الأبحار واختاروا إمكانية مסר פריטים שנבחרו
  - 5. **افحصو**ا ما حدث لقائمة المواقع التي زرتموها سابقا. هل بقيت مكتوبة ؟

توجد طريقة أخرى لمحو العناوين من تاريخ الإبحار وهي استخدام الزر: دوم مر 5 دران مدانس. عند الضغط سوف يُمحى كل تاريخ إبحاركم.

طباعة

يزيد أحيانا طباعة في نسخة صلبة (Hard Copy) المضمون الذي وجدناه في الإنترنت.

الطباعة من الإنترنت 🤌

- 1. افتحوا المتصفح.
- ادخلوا إلى موقع ما وإلى الصفحة التي تريدون طباعتها.
  - .1 اضغطوا على زر الملاءمة الشخصية.
    - 4. اختاروا إمكانية الطباعة (Print).
- 5. في نافذة المحادثات التي ستفتح اضعطوا على الزر طباعة (Print).
   ٨ تأكدوا قبل الطباعة من أن الطابعة تعمل وفيها ورق.

📲 هل تعلم؟

س: خرجت الطباعة من الإنترنت مقصوصة ولم يُطبع كل المضمون، فما العمل.
 ج: اضغطوا على زر الملاءمة الشخصية > اختاروا إمكانية *الطباعة* > في خانة المحادثات يمكنكم أن تقرروا خصائص الطباعة ومنها إذا كانت طويلة (Portrait) أو عرضية وما هو عرض *الهوامش*.
 اضغطوا على اطبع (Print).

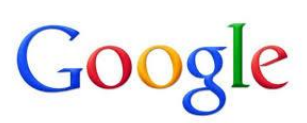

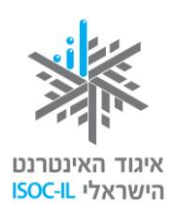

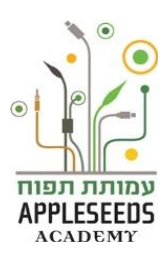

في كثير من الحالات يكون زر الطباعة مدمجا داخل الموقع نفسه. في مثل هذه الحالة يُفضل الطباعة بواسطة الضنغط عليه.

🎤 لحظة للتمرن – الطباعة بواسطة الزر المدمج في الموقع

- ادخلوا إلى موقع جمعية حماية الطبيعة (www.teva.org.il) ، ثم ادخلوا إلى الرابط نصائح للمسارات.
  - اختاروا أحد *المسارات* الواردة في الجدول وادخلوا الرابط.
- في أسفل المقال تجدون اطبع. ستفتح نافذة جديدة يظهر فيها المقال وتظهر على الفور خانة المحادثة طباعة (Print).
  - 4. اضغطوا على الزر ا**طبع** (Print).

البحث في الشبكة

الإنترنت هو المكان المثالي للبحث عن الإجابات. الإنترنت هو المكان المثالي للبحث عن الإجابات.

# ل وقفة تفكير....

كيف يمكن إيجاد المعلومات في الإنترنت، حسب رأيكم؟

ما هي محركات البحث التي تعرفونها؟

البحث هو إحدى أكثر العمليات انتشارا خلال الإبحار في الإنترنت القدرة على إيجاد المعلومات الملائمة- وبسرعة- نكتسبها مع الوقت.
كلما كانت هناك مواقع أكثر (وهي موجودة فعلا) كانت هناك حاجة للوصول إلى المعلومات بالسرعة القصوى. يقول أحد الاستطلاعات، الذي نشر في أواسط العام 2008، إن 92% من الذين يبحثون عن المعلومات في الإنترنت، أو يكتسبونها من خلال خدمة او منتج معين، يفعلون ذلك بواسطة محركات البحث.

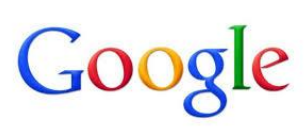

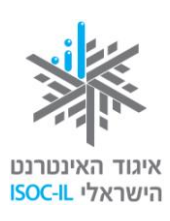

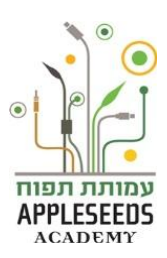

أسماء محركات البحث المشهورة: من لم يسمع عن "ياهو" (!Yahoo)، وواللا (Walla)، ونعنع (Nana)، ومحرك بينغ التابع لشركة ميكروسوفت (Bing). أما غوغل (Google) فهو محرك البحث الأكثر شعبية في العالم عموما وفي إسرائيل خصوصا. يحبه المتصفحون والمبحرون ويشعرون أنه قريب منهم بسبب جودة نتائج البحث فيه. من حقكم طبعا أن تختاروا أي محرك بحث تريدون.

قائمة (جزئية) لمحركات البحث

| bing         | YAHOO!       | Google     |
|--------------|--------------|------------|
| www.bing.com | www.bing.com | www.google |

www.google.co.il
 www.google.co.il
 wind
 wind
 wind
 wind
 wind
 wind
 wind
 wind
 wind
 wind
 wind
 wind
 wind
 wind
 wind
 wind
 wind
 wind
 wind
 wind
 wind
 wind
 wind
 wind
 wind
 wind
 wind
 wind
 wind
 wind
 wind
 wind
 wind
 wind
 wind
 wind
 wind
 wind
 wind
 wind
 wind
 wind
 wind
 wind
 wind
 wind
 wind
 wind
 wind
 wind
 wind
 wind
 wind
 wind
 wind
 wind
 wind
 wind
 wind
 wind
 wind
 wind
 wind
 wind
 wind
 wind
 wind
 wind
 wind
 wind
 wind
 wind
 wind
 wind
 wind
 wind
 wind
 wind
 wind
 wind
 wind
 wind
 wind
 wind
 wind
 wind
 wind
 wind
 wind
 wind
 wind
 wind
 wind
 wind
 wind
 wind
 wind
 wind
 wind
 wind
 wind
 wind
 wind
 wind
 wind
 wind
 wind
 wind
 wind
 wind
 wind
 wind
 wind
 wind
 wind
 wind
 wind
 wind
 wind
 wind
 wind
 wind
 wind
 wind
 wind
 wind
 wind
 wind
 wind
 wind
 wind
 wind
 wind
 wind
 wind
 wind
 wind
 wind
 wind
 wind
 wind
 wind
 wind
 wind
 wind
 wind
 wind
 wind
 wind
 wind
 wind
 wind
 wind
 wind
 wind
 wind
 wind
 wind
 wind
 wind
 wind
 wind
 wind
 wind
 wind
 wind
 wind
 wind
 wind
 wind
 wind
 wind
 wind
 wind
 wind
 wind
 wind
 wind
 wind
 wind
 wind
 wind
 wind
 wind
 wind
 wind
 wind
 wind
 wind
 wind
 wind
 wind
 wind
 wind
 wind
 wind
 wind
 wind
 wind
 wind
 wind
 wind
 wind
 wind
 wind
 wind
 wind
 wind
 wind
 wind
 wind
 wind
 wind
 wind
 wind
 wind
 wind
 wind
 wind
 wind
 wind
 wind

# وقفة تفكير...

ادخلوا إلى موقع محرك البحث التابع لـ Google. اذكروا أسماء المواقع التي توجد فيها المعلومات:

- من أين يتم استصدار بطاقات الهوية
- قائمة بأسماء رؤساء حكومات إسرائيل منذ قيامها وحتى اليوم \_\_\_\_
  - وصفة تحضير كعكة الجبن
    - أخبار
  - · خط الباص الذي يصل قريبا من بيتي \_\_\_
  - متى يخرج أور قطار من تل أبيب إلى حيفا

## التفكير قبل البحث

جيد أن يفكر الإنسان دائما، حتى قبل أن يبحث في الإنترنت. بماذا نفكر إذن؟ يجب أن نفكر بمزوّدي المعلومات المحتملين. في مثل هذه الحالة نفكر بـ: قطار إسرائيل، وزارة الداخلية، الموسوعات، مواقع الطهي، وقنوات الأخبار. الجواب على السؤال "أين ينبغي أن نجد المعلومات"؟ يتعلق بما نبحث عنه، وبعمق البحث الذي نُجريه.

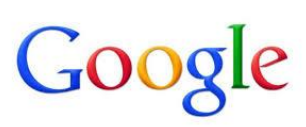

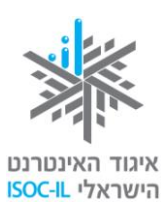

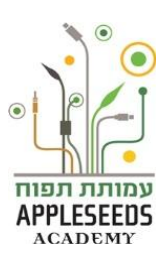

يجري البحث في محركات البحث بسهولة نسبيا، بل بسرعة، إذا نحن صُغنا جيدا كلمات البحث التي نظرحها. يمكن البحث عن المعلومات من خلال عدة طرق:
 1. إدخال مجموعة كلمات في خانة البحث – مثل: "وزارة الداخلية".
 2. إدخال سؤال – مثل: "من هم رؤساء حكومات إسرائيل منذ قيام الدولة".
 3. إدخال اسم موقع إنترنت – مثل: egged.co.il או egged.
 3. إدخال اسم موقع إنترنت – مثل: والضغط على مفتاح Enter ستفتح أمامنا قائمة من الإمكانيات

مع المسلم من المصب في حال البعث والمصط على معالم المسلم المعالم المعالم على الموقع الذي قد يحتوي على المعلومات التي نبحث عنها..

#### تركيز البحث

عندما نحصل على كمّ كبير من النتائج، أو على نتائج غير ملائمة، يجب تقليص عددها بواسطة تركيز البحث مثلا، إذا كنا نبحث عن معلومات عن فترة بيكاسو الزرقاء، يمكن أن نكتب **بيكاسو.** من يفعل ذلك فسيحصل على عشرات آلاف المواقع ليست ملائمة كلها للموضوع الذي نبحث عنه (فقد نتج عن البحث في غو غل إسرائيل 77,600 موقع !!!). وفي المقابل، فإن من يبحث عن **بيكاسو الفترة الزرقاء** فسيحصل على نتائج أقل تركّز أكثر في المعلومات التي نريدها (وقد نتجت عن البحث في غو غل إسرائيل 72,600 موقع !!!). وفي المقابل، فإن من يبحث عن عن البحث في غو غل إسرائيل 77,600 موقع !!!). وفي المقابل، فإن من يبحث عن البحث عن البحث في غو غل إسرائيل 72,600 موقع !!!). وفي المعلومات التي نريدها (وقد نتجت عن البحث في غو غل

إذا عدنا إلى المثال السابق، أي البحث عن **وصفات الطعام،** يمكن ذكر نوع الوصفة التي نبحث عنها بهدق تقليص عدد النتائج

## 🥕 لحظة للتمرن – بحث مركّز

- شغّلوا المتصفح، ثم ادخلوا إلى محرك البحث غوغل: www.google.com
- ضعوا المؤشر في خانة البحث في محرك البحث، ثم اضغطوا بالفارة، لكي يصبح المؤشر فعالا.
  - . اكتبوا خزانة، ثم انقروا Enter. ما عدد النتائج التي حصلتم عليها?
- 4. ضعوا المؤشر في خانة البحث بعد كلمة خزانة، وأضيفوا كلمة أطفال (في خانة النص مسجل الآن؟ الآن: خزانة أطفال)، ثم انقروا Enter. ما عدد النتائج التي حصلتم عليها الآن؟

(لا زال العدد كبيرا جدا ، ولكنه أقل ومع ذلك سوف نحاول مرة أخرى تقليل عدد الإجابات أو عدد المواقع).

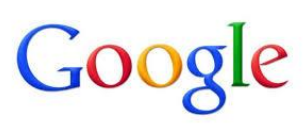

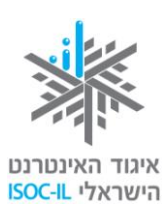

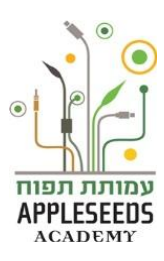

- 5. عودوا مرة أخرى إلى خانة البحث وأضيفوا الآن كلمة خشب (سيصبح في خانة البحث الآن عبارة: خزانة أطفال خشب)، الآن انقروا Enter. هل حصلتم على عدد أقل من النتائج ؟
- 6. أضيفوا كلمة كامل (ستظهر في خانة البحث الآن عبارة: خزانة اطفال خشب كامل). كم عدد النتائج الآن؟
- 7. عودوا إلى خانة البحث وأضيفوا كلمة حيفا (العبارة التي ستظهر في خانة البحث الآن هي: خزانة أطفال خشب كامل حيفا). ما عدد النتائج الآن؟
- 8. بهذا المثال بدأنا البحث بـ \_\_\_\_\_ نتيجة وانتهينا بـ \_\_\_\_\_ نتيجة! واو! حسب هذا المثال يمكن أن نرى ان البحث عن المعلومات هو "نظرية" يجب تعلمها والتمرن عليها.

## 📲 هل تعلم؟

هناك طريقة أخرى وسريعة للبحث عن معلومات في الإنترنت وهي بواسطة سطر العناوين التابع للمتصفح الذي نستخدمه. انتبهوا إلى أنه إذا كنا نستخدم محرك البحث التابع لمتصفح Google الذي نستخدمه. انتبهوا إلى أنه إذا كنا نستخدم محرك معتاج enter يقودنا مباشرة إلى محرك البحث التابع Google والمعنون والضغط على مفتاح enter يقودنا مباشرة إلى محرك البحث التابع Bing. إذا استخدمنا متصفح إنترنت إكسبلورر – فإن إدخال كلمات البحث في سطر العنوان والضغط على مقاح Bing.

🥕 لحظة للتمرن – نبحث في الشبكة

تقسموا إلى أزواج. يجلس الواحد مقابل الحاسوب والمتصفح مفتوح على محرك البحث، ويجلس الآخر مع قائمة مواضيع مختلفة. هدف الجالس أمام الحاسوب هو إيجاد أكبر عدد ممكن من المواقع حسب المواضيع التي يحصل عليها ممن يحمل قائمة المواضيع التي يحملها شريكه. مع انتهاء أول دقيقتين يتبادل الاثنان الأدوار.

مواضيع للبحث:

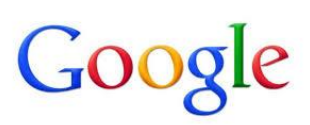

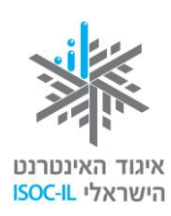

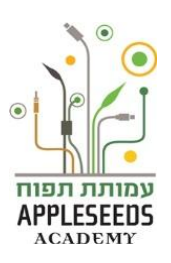

| موقع لتعليم الحياكة           | بلدية تل أبيب             | ألعاب لتحسين مهارات القراءة  |
|-------------------------------|---------------------------|------------------------------|
|                               |                           |                              |
| موقع وصفات طعام بدون          | فيلم قصير مع قطط          | موقع بنك العمال (هبو عليم)   |
| جلوتين                        |                           |                              |
| موقع كارين غورن               | موقع للطباعة العمياء      | معلومات ضرورية عن إدارة      |
|                               |                           | اقتصاد العائلة               |
| موقع المسلسلات التلفزيونية في | مقال یشر ح کیف نختار      | مواعيد القطارات في محظة      |
| "هوت"                         | الحاسوب المحمول           | القطار القريبة من بيتكم      |
|                               |                           |                              |
| موسوعة                        | موقع مقارنة بين الأسعار   | مقال يقارن بين ماكنات الغسيل |
|                               |                           |                              |
| موقع وزارة الداخلية           | موقع تعليم الحساب         | موقع باصات                   |
|                               |                           |                              |
| القناة 8                      | موقع يتضمن كراريس للتلوين | موقع يتضمن قصص أطفال         |
|                               |                           |                              |
| موقع عن حالة الطقس            | القناة 2                  | وزارة الرفاه الاجتماعي       |
|                               |                           |                              |
| موقع مسارات رحلات             | موقع عن حالة الطقس        | بك البريد                    |
|                               |                           |                              |

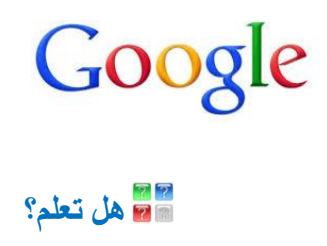

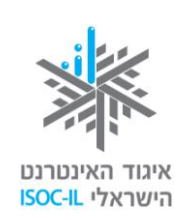

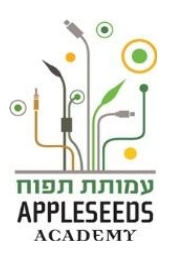

|                 |                                                                                                    | עוד ד                                                                                                | תמונות סרטונים                                                                                                    | ינטרנט                                                                      |
|-----------------|----------------------------------------------------------------------------------------------------|----------------------------------------------------------------------------------------------------|----------------------------------------------------------------------------------------------------|-----------------------------------------------------------------------------|
|                 |                                                                                                    | חדשות                                                                                                | צאות (0.17 שניות <mark>)</mark>                                                                                                    | ח,160,000                                                                   |
|                 |                                                                                                    | ספרים                                                                                                | ם של <u>Google</u>                                                                                                    | פוש מתקד                                                                    |
| _               |                                                                                                    | בלוגים                                                                                               | vw.google.co.il/adva<br>מצא דפים עם כדי לב                                                                                                    | nced_sear<br>פוש מתקדם.                                                     |
| _               |                                                                                                    | דיונים                                                                                               | נ: טרייר ננסי בעל שלושו                                                                                                    | יילים החשובור                                                               |
| די              |                                                                                                    | יישומים                                                                                              | ם - חיפוש ברשת עז                                                                                                    | <u>פוש מתקד</u>                                                             |
| נא              |                                                                                                    | פטנטים                                                                                               | n <b>rch</b> /bin/answer.py?hl                                                                                                    | =iw&answei<br>יפושים מסוימי                                                 |
| ريع<br>پات      | ف المركزة عدا عن الشريط السر<br>هذه الإمكانيات في شريط الأدو                                                           | من إمكانيات البحث<br>البحث يمكن إيجاد<br>نابعة للموقع:                                               | ه يتيح لنا Google عددا<br>أس كل صفحة عن نتائج<br>اهر في رأس كل صفحة ن                                                                               | خدافة إلى ذلك<br>ب يظهر في ر<br>مع لغو غل الظ                               |
| ريع<br>پات      | ن المركزة عدا عن الشريط السر<br>هذه الإمكانيات في شريط الأدو<br>עוד -<br>יומן                                          | من إمكانيات البحث<br>البحث يمكن إيجاد<br>نابعة للموقع:<br>ת prive Gmail                              | ا يتيح لنا Google عددا<br>أس كل صفحة عن نتائج<br>اهر في رأس كل صفحة ن<br>موابر YouTube חדשו<br>ماواש מתקדם בגוגל                                    | خيافة إلى ذلك<br>ب يظهر في ر<br>مع لغو غل الظ<br>قالع متمادام<br>Go         |
| ريع<br>ات<br>ا  | ك المركزة عدا عن الشريط السر<br>هذه الإمكانيات في شريط الأدو<br>עוד -<br>יומן<br>תרגם                                  | من إمكانيات البحث<br>البحث يمكن إيجاد<br>نابعة للموقع:<br>الا prive Gmail                            | ه يتيح لنا Google عددا<br>أس كل صفحة عن نتائج<br>اهر في رأس كل صفحة ن<br>موالا YouTube חדשו<br>ماوالع هرקדם בגוגל                                   | ضافة إلى ذلك<br>ب يظهر في ر<br>مع لغو غل الظ<br>والع مرهادام<br>GO          |
| ريع<br>ات<br>کد | ف المركزة عدا عن الشريط السر<br>هذه الإمكانيات في شريط الأدو<br>لات -<br>المريم<br>المريم<br>Blogger                   | من إمكانيات البحت<br>البحث يمكن إيجاد<br>تابعة للموقع:<br>Prive Gmail م<br>مرىالنام ي                | ه يتيح لنا Google عددا<br>أس كل صفحة عن نتائج<br>اهر في رأس كل صفحة ذ<br>موابر YouTube חדשו<br>חיפוש מתקדם בגוגל<br>אינטרנט תמונות                  | غدافة إلى ذلك<br>ب يظهر في ر<br>مع لغو غل الظ<br>والع معادام<br>والع معادام |
| ريع<br>ات<br>لا | ك المركزة عدا عن الشريط السر<br>هذه الإمكانيات في شريط الأدو<br>رات -<br>باها<br>الالت -<br>Blogger<br>الالت - الالا » | من إمكانيات البحد<br>البحث يمكن إيجاد<br>تابعة للموقع:<br>مراديم مراديم مر<br>مرداديم مر<br>0. هدير) | يتيح لنا Google عددا<br>أس كل صفحة عن نتائج<br>اهر في رأس كل صفحة :<br>موابر YouTube חדשו<br>ماوالع מתקדם בגוגל<br>אינטרנט תמונות<br>(17 תוצאות (17 | ضافة إلى ذلك<br>ب يظهر في ر<br>مع لغو غل الظ<br>والا ممادام                 |

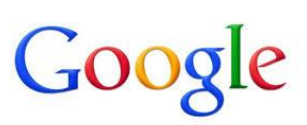

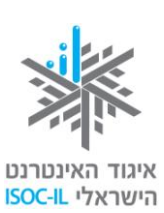

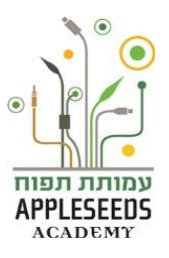

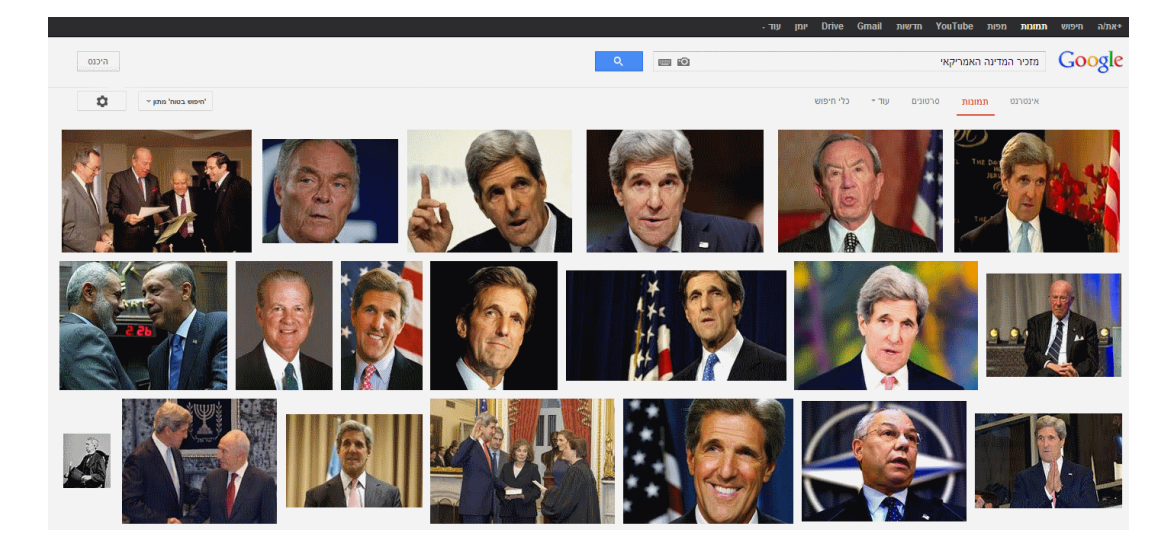

الحظة للتمرن – البحث عن صور

- 1. شغَّلوا المتصفح وتوصلوا إلى محرك البحث التابع لـ غوغل: www.google.co.il.
  - انتقلوا إلى البحث عن صور.
- ضعوا المؤشر في خانة البحث واكتبوا اسم مسقط رأسكم (بالعبرية أو بالإنجليزية)، ثم انقروا
   Enter.
- 4. عودوا مرة أخرى على التمرين مع موضوع آخر إذا أردتم إيجاد صور (حاسوب، إنترنت، أطفال... الخ). انتبهوا إلى حقوق الملكية الفكرية على الصور التي تحمّلونها. احرصوا على استخدام الصور التي حررها الناشر لاسخدام الجمهور.

وقفة تفكير...

كيف يمكن الرجوع إلى الوراء للبحث عن معلومات?

الأمر بسيط جدا، اضغطوا على الرابط "بحث" في الجزء العلوي من شاشة محرك البحث.

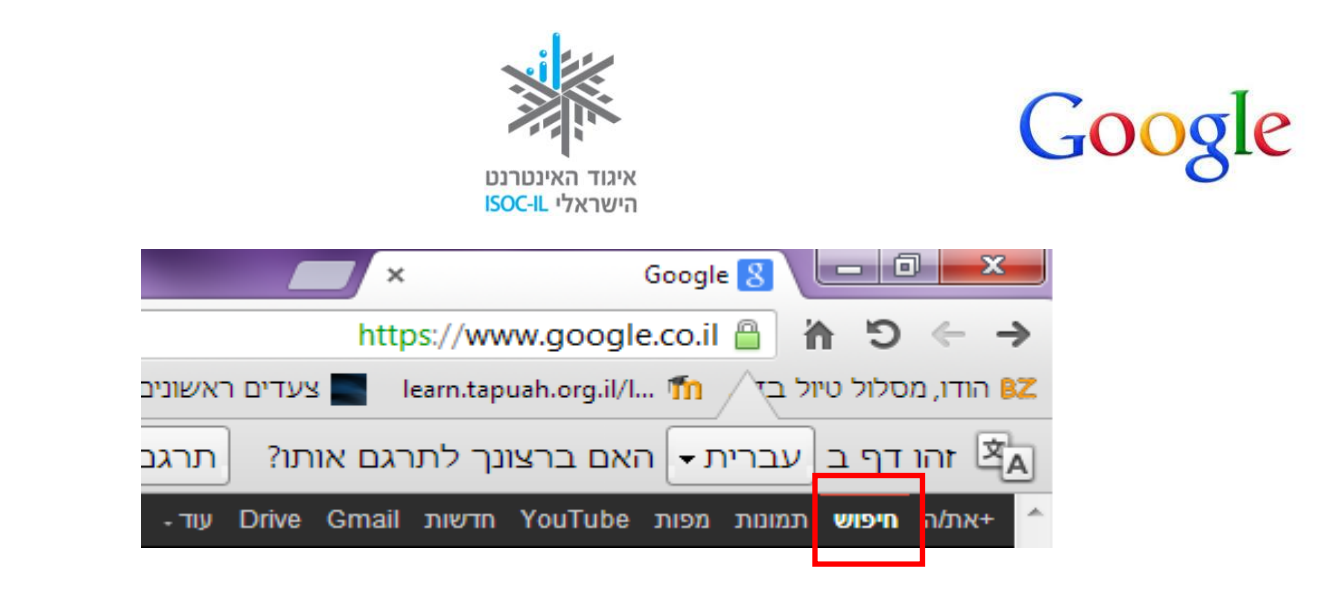

بحث متقدم بمحرك بحث Google

كما تعلمتم سابقا يمكن البحث في الإنترنت عن أي معلومة تقريبا. عندما نُدخل كلمات البحث تُفتح أمامنا قائمة نتائج، تكون أجيانا طويلة جدا. هناك طريقة لتقليص هذه القائمة.

أ وقفة تفكير...
 كيف يمكنكم تركيز نتائج البحث؟
 ابحثوا في الشبكة عن معلومات حول "البحث المتقدم في غوغل". ماذا?
 للقيام ببحث معين يكون أكثر تركيبا قد تر غبون في سيطرة أكبر على النتائج التي ترونها. يمكنكم الوصول إلى الصفحة بالضغط على إشارة الشريط المُسنَّن في في الزاوية اليسرى العليا في صفحة نتائج البحث، ثم الضغط على "بحث متقدم". كما يمكنكم زيارة الصفحة مباشرة على العنوان:

תפוח

APPLESEEDS

# Google

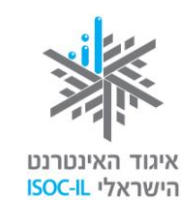

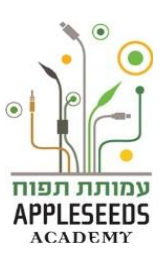

| חיפוש מתקדם                      |                       |      |       |                                                                                            |
|----------------------------------|-----------------------|------|-------|--------------------------------------------------------------------------------------------|
|                                  |                       |      |       |                                                                                            |
| מצא דפים עם                      |                       |      | 2     | נדי לבצע זאת בתיבת החיפוש.                                                                 |
| כל המילים הבאות:                 | l                     |      |       | הקלד את המילים החשובות: טרייר ננסי בעל שלושה גוונים                                        |
| המילה או הביטוי המדויקים הבאים:  |                       |      |       | סמן מרכאות מסביב למילים מדויקות: "טרייר עכברוש"                                            |
| כל אחת מהמילים הבאות:            |                       |      |       | הקלד OR בין כל המילים הרצויות: מיני אטורי OR גודל רגי ל                                    |
| אף אחת מהמילים הבאות:            |                       |      |       | ציין סימן חיסור מיד לפני המילים שאינן רצויות: –מכרסם, –"ג'ק ראסל"                          |
| מספרים שנעים בין:                |                       | עד   |       | ציין שתי נקודות בין המספרים והוסף יחידת מידה:<br>2011. 2010 , \$500 \$300 ק"ג , 2011.      |
| לעם ב מכו עמעם עת בתועעוב        | -                     |      |       |                                                                                            |
| לאחר מכן, צמצם את התוצאור<br>לפי | 1                     |      |       |                                                                                            |
| שפה:                             | כל שפה                |      | •     | מצא את הדפים בשפה שבחרת.                                                                   |
| אזור:                            | כל האזורים            |      | •     | מצא דפים שפורסמו באזור ספציפי.                                                             |
| עדכון אחרון:                     | בכל עת                |      | Ŧ     | מצא דפים שעודכנו במסגרת פרק הזמן שציינת.                                                   |
| אתר או דומיין:                   |                       |      |       | חפש באתר אחד (למשל wikipedia.org) או הגבל את התוצאות לדומיין כ<br>. gov. וא .gov, edu.     |
| מונחים שמופיעים:                 | בכל מקום שהוא בדף     |      | Ψ     | חפש מונחים בדף כולו, בכותרת הדף, או בכתובת האינטרנט של הדף שאתה<br>מחפש, או בקישורים אליו. |
| חיפוש בטוח:                      |                       |      |       | אמור ל <mark>-חיפוש בטוח</mark> את רמת הסינון של תוכן מיני מפורש.                          |
| סוג קובץ:                        | כבוי<br>כל פורמט שהוא | מתון | מחמיר | מצא דפים בפורמט המועדף עליך.                                                               |
| זכויות שימוש:                    | ללא סינון לפי רשיון   |      | - 8   | מצא דפים שאתה רשאי להשתמש בהם בעצמך.                                                       |
|                                  |                       |      | -0    |                                                                                            |

## الحظة للتمرن – البحث المتقدم

- ادخلوا إلى محرك البحث التابع لموقع غوغل.
- 2. اكتبوا كلمات البحث التالية "مواقع حكومية".
  - ما عدد النتائج التي حصلتم عليها؟

انظروا إلى العدد في الجزء العلوي من قائمة النتائج: C-000.03.250.000

- .4 اضغطوا على العجلة المسننة لفتح نافذة البحث المتقدم.
- 5. أضيفوا في سطر "كل واحدة من الكلمات التالية": وزارة الداخلية.
- 6. عرّفوا نتائج البحث بو اسطة جرّ القائمة، باللغة العبرية فقط وفي منطقة إسرائيل.
  - 7. اختاروا من سطر "آخر تحديث" إمكانية "في السنة الأخيرة".
- 9. في رأس صفحة النتائج الجديدة اضعطوا على "أداة البحث" للكشف عن عدد النتائج التي حصلتم عليها؟ ما عدد النتائج التي حصلتم عليها؟ \_\_\_\_\_\_ هل تقلص العدد؟

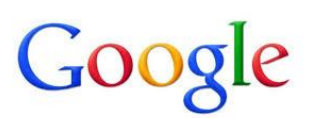

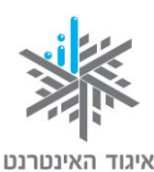

הישראלי ISOC-IL

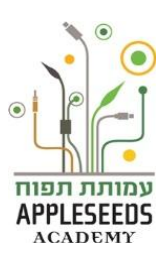

- **10.** عودوا إلى إمكانية البحث المتقدم وعرّفوا سطر "المصطلحات الواردة" إلى "في عنوان الصفحة".
  - **11.** اضغطوا الأن على '**بحث متقدم'**
  - 12. ما عدد النتائج التي حصلتم عليها؟

🔒 تذكروا أنه يمكن في كل حين العودة إلى تعريفات البحث المتقدم وتغيير ها حسب الحاجة.

طرق أخرى للبحث المتقدم

هناك عدد من الرموز (العوامل) التي يمكن بواسطتها إجراء بحث أكثر دقة:

- استخدام القوسين (") المزدوجين (في طرفي النص) الهدف هو توجيه أمر لمحرك البحث بالتطرق لعدد من الكلمات كتعبير واجد دقيق. لن يعرض محرك البحث إلا صفحات الإنترنت التي توجد فيها الكلمات التي بين قوسين كوحدة واحدة، حسب الترتيب المعطى. مثلا، إذا كتبنا "دار القضاء" بين مزدوجين فلن نحصل إلا على صفحات الإنترنت التي يظهر فيها التعبير "دار القضاء" بدقة وليس "دار " على حدة و "القضاء" على حدة.
- استخدام شارة الزائد (+) الهدف منه هو توجيه أمر لمحرك البحث بإيجاد صفحات إنترنت تظهر فيها الكلمتان التي ذكرناهما أو اكثر، فإذا كتبنا بيت + أصفر، فسنحصل على نتائج البحث في صفحات الإنترنت التي تظهر فيها الكلمتان "بيت" و "أصفر " ولكن ليس بالضرورة كتعبير.
- 3. استخدام شارة الناقص (-) الهدف منه هو توجيه أمر لمحرك البحث بأن يستثني من نتائج البحث صفحات الإنترنت التي تظهر فيها الكلمة التي بعد شارة الناقص. مثلا: إذا أردنا معلومات حول وصفة صلصة بدون بندورة، نكتب وصفة صلصة بندورة. يجب الانتباه إلى أن شارة الناقص تظهر ملاصقة للكلمة التي لا نريد أن تظهر. بدون فراغ.

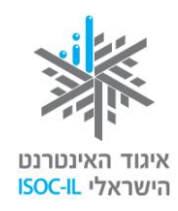

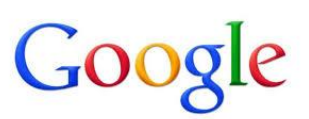

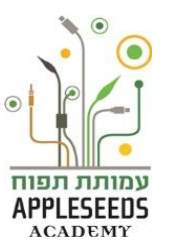

📲 هل تعلم؟

س: هل توجد إمكانيات أخرى للبحث المتقدم؟ **ج:** نعم! 1 بواسطة شريط البحث المتقدم الذي يظهر في كل صفحة نتائج البحث: 🔻 תל אביב יפו כל זמן 💌 כל התוצאות 💌 באינטרנט 🔻 تغيير تعريفات القائمة التي تظهر في كل فئة يقلص نتائج البحث. 2. Google يدعم عددا من الرموز (العوامل) المتقدمة التي هي كلمات استفسار ذات معنى خاص في Google. بشكل خاص، تغير هذه العوامل البحث بشكل ما، بل وتأمر Google بإجراء نوع مختلف كليا من البحث. للتوسع في موضوع البحث بواسطة العوامل ادخلوا الرابط التالي : http://www.google.co.il/intl/iw/help/operators.html

المفضلون

النتبهتم إلى أنكم تُبحرون عادة في مواقع ثابتة، كالموقع الذي يوجد فيه **حساب البنك** خاصتكم وموقع *"الخدمات الحكومية المتوفرة"* الذي يمكنكم فيه إيجاد معلومات ضرورية في مواضيع هامة. كيف يمكنكم تسهيل الطريق لأنفسكم في إيجاد المواقع المفضلة؟

وقفة تفكير...

هل تعرفون خيارا في المتصفح لحفظ المواقع المفضلة لأجل العودة السريعة إليها؟ إذا كان الجواب نعم، فما هو ذلك الخيار؟

كيف تعودون إلى الموقع المفضل في الإبحار التالي؟

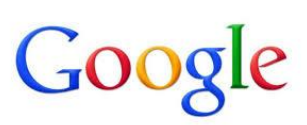

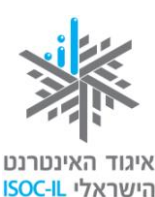

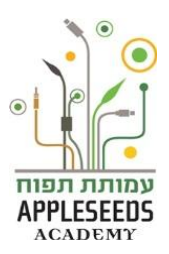

توجد في كل المتصفحات إمكانية للمحافظة على موقع في قائمة *المفضلة.* في حال أبحرتم في الموقع الذي تريدون العودة إليه ابحثوا عن النجمة في المتصفح الذي تستخدمونه 😥 ، 🝻 واضغطوا عليها مرة واحدة. سوف يتم بشكل أوتوماتيكي حفظ هذا الموقع في قائمة المفضلة. مرجعيات.

احظة للتمرن – بحث في خيار "المفضلة"
ابحثوا في محرك البحث كما تعلمتم في الفصل السابق عن معلومات إضافية عن إمكانية *المفضلة في المتصفح*.

🥕 لحظة للتمرن – حفظ المفضلات

- الحلوا إلى الموقع الذي تريدون إضافته إلى قائمة المفضلة.
- د. احفظوا الموقع في قائمة المفضلة خاصتكم. كيف أجريتم العملية؟
- 3. ابحثوا عن طريقة أخرى للحفظ في المفضلة بالإضافة إلى الطريقة التي تعلمناها حتى الآن. ما هي الطريقة الأخرى؟
  - 4. كيف يمكن العودة إلى الموقع الذي حفظناه في قائمة المفضلة خاصتنا؟
    - هل يمكن إجراء ترتيب في قائمة المفضلة؟ كيف؟

#### مصداقية المعلومات في الإنترنت

لانترنت تعلمتم أكثر مهارات الاستخدام والبحث في الإنترنت تعلمتم أن كل سؤال تقريبا له جواب ومن السهل جدا إيجاد المعلومات الضرورية من خلال محركات البحث المختلفة. رقد رأيتم من خلال عمليات البحث التي قمتم بها أن هناك كما كبيرا من المعلومات في كل موضوع، وأحد الأسئلة الهامة هو "كيف أعرف ما هي جودة المعلومات التي اجدها، ما الصحيح منها، وما هو غير الصحيح، أو شبه الصحيح؟" وبعبارة أخرى فإن السؤال هو "ما مدى مصداقية المعلومات التي نجدها في الشبكة؟".

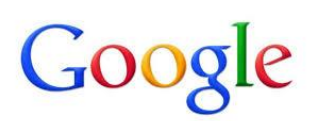

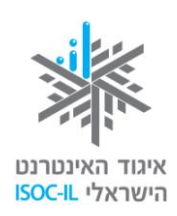

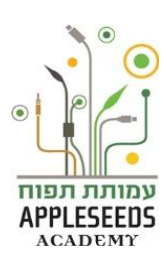

# ا وقفة تفكير...

حاولوا التفكير بعدد من المعطيات التي من شأنها أن تساعدكم في اتخاذ القرار حول المعلومة ذات المصداقية والمعلومة التي تفتقر إلى المصداقية في الشبكة:

إحدى أكبر إيجابيات شبكة الإنترنت هي أن الشبكة مفتوحة أمام الجميع. غير أن هذه الإيجابية تشكل في الوقت ذاته سلبية لأن كل شخص يمكنه الدخول وكتابة أشياء قد تكون بعيدة عن الواقع وعن الحقيقة.

لذلك، عندما ندخل إلى المواقع المختلفة ونعتمد على المعلومات المسجلة هناك يجب أن نكون حذرين وأن نسأل الأسئلة الأربعة التالية:

هل يوجد لاسم الموقع خاتمة معروفة (gov ،com ،org)؟

هل هو الموقع الرسمي للشركة؟ - لكل شركة تجارية وعامة مواقع رسمية تحمل شعار الشركة وبيانات الاتصال بها. كما يحتوي العنوان الذي يوجهنا إلى الموقع على اسم الشركة. من المهم جدا عند القيام بعمليات تحميل لملفات مختلفة أن نحمّلها من المواقع الأصلية.

هل الموقع محدَّث؟ - تذكر مواقع كثيرة آخر تاريخ تم فيه تحديث الموقع. إذا كان الموقع، بموجب التاريخ، قد تم تحديثه قبل بضع سنوات فإن المعلومات التي يحتويها، كما يبدو، ليست محدثة تماما.

المواقع الموقع على بيانات الاتصال به ومعلومات عن كاتبي المضامين وعن الشركة؟ - تنشر المواقع ذات المصداقية كيف يمكن الاتصال بكتابها وتقدم معلومات عن هويتهم ووظائفهم.

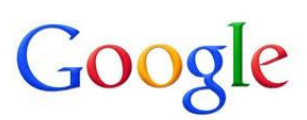

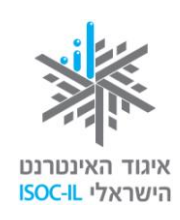

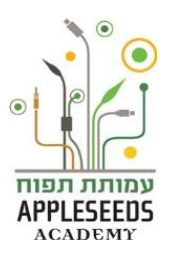

# المعلم؟

هل هناك سؤال يثير حب استطلاعكم؟ ابحثوا عن الجواب في غوغل (أو في محرك بحث آخر)، قارنوا بين المعلومات من المصادر المختلفة التي استقيتم منها وتعتبرونها ذات مصداقية وهناك احتمال جيد بأن تتوصلوا إلى الجواب الصحيح.

مراحظة للتمرن – مصداقية المعلومات

ادخلوا إلى المواقع التالية وقرروا هل المعلومات التي فيها ذات مصداقية كافية حسب الأسئلة الأربعة التي ذكرت أعلاه:

| معلومات في الموقع تثبت مصداقيته | ذو مصداقية كافية؟ | عنوان الموقع            |
|---------------------------------|-------------------|-------------------------|
|                                 |                   | www.cal-online.co.il    |
|                                 |                   |                         |
|                                 |                   |                         |
|                                 |                   | http://www.molsa.gov.il |
|                                 |                   |                         |
|                                 |                   |                         |
|                                 |                   | http://www.bus.co.il    |
|                                 |                   |                         |
|                                 |                   |                         |

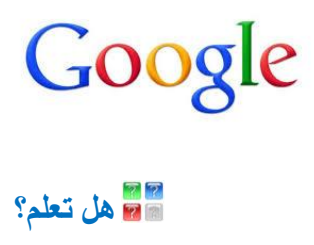

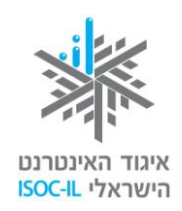

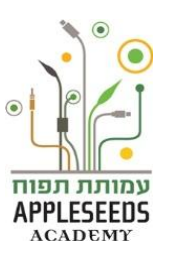

| موسوعة جميع المصطلحات                                                                                                    | الذي يُستخدم كر (http://he wikipedia org) الذي يُستخدم كر                                                                                                    |
|----------------------------------------------------------------------------------------------------|----------------------------------------------------------------------------------------------------|
| مرسو <u>ت ب</u> ینی (محمد ا                                                                                                    |                                                                                                    |
| ىيء سبية بما يسمى الحمة<br>اتر الريار التريات ترمن                                                                                                    | في هذا الموقع للحدث وتحرر من قبل المبحرين القسهم (س                                                                                                    |
| لق بالمعلومات الذي نؤخد من                                                                                                    | الجمهور ") ولذلك فإن مسالة مصدافية المعلومات هامة فيما ينع                                                                                                    |
| استخدام موقع " <b>ویکیمتر</b> "                                                                                                    | هناك. احد الحلول لفهم مدى مصداقية المعلومات هو                                                                                                    |
| با بالعبرية. الفرق هو أنه إلى                                                                                                    | <u>http://wikimeter.info/</u> . يعتمد هذا الموقع على ويكيبيدي                                                                                                    |
| طلحات بالإضافة إلى معايير                                                                                                    | جانب عرض مصطلحات ويكيبيديا يعرض هذا الموقع المص                                                                                                    |
|                                                                                                    | كمبة                                                                                                    |
|                                                                                                    |                                                                                                    |
| لكلمات في المصطلح، وعدد                                                                                                    | أما المعايير فهي: كمية الروابط الخارجية\ الداخلية، وعدد ال                                                                                                    |
| ح، وتاريخ تحريره الأخير.                                                                                                    | الصور، وعدد المرات التي قام فيها المبحرون بتحرير المصط                                                                                                    |
|                                                                                                    |                                                                                                    |
| אינטרנט<br>אינטרנט<br>Fr                                                                                                    |                                                                                                    |
| אינטרנט אקספלורר<br>אינטרנט כשר<br>אינטרנט בכבלים                                                                                                    | A W S                                                                                                    |
| אינטרנט קפה<br>אינטרנט זהב<br>עונורנט בושראל                                                                                                    | 44 2<br>                                                                                                    |
| אינטרנט2<br>אינטרנטב<br>אינטרנט ביפן                                                                                                    | ויקימטר 🦯                                                                                                    |
| אינטרנט סלולרי                                                                                                    | אנציקלופדיה משולבת מדדים                                                                                                    |
|                                                                                                    |                                                                                                    |
|                                                                                                    | האתר<br>מטר הוא מערכת המבוססת על הוויקיפדיה העברית. הוא מציג את ערכי הוויקיפדיה בתוספת מדדים כמותיים.<br>מסיר הוא מערכת המבוססת על הוויקיפדיה העברית.                                                                                                    |
|                                                                                                    | האתר<br>מטר הוא מערכת המבוססת על הוויקיפדיה העברית. הוא מציג את ערכי הוויקיפדיה בתוספת מדדים כמותיים.<br>רדים הם:                                                                                                    |
|                                                                                                    | האתר<br>מטר הוא מערכת המבוססת על הוויקיפדיה העברית. הוא מציג את ערכי הוויקיפדיה בתוספת מדדים כמותיים.<br>דדים הם:                                                                                                    |
|                                                                                                    | האתר<br>מטר הוא מערכת המבוססת על הוויקיפדיה העברית. הוא מציג את ערכי הוויקיפדיה בתוספת מדדים כמותיים.<br>דדים הם:                                                                                                    |
| קריאה עריכה גרסאות קוז                                                                                                    | האתר<br>מטר הוא מערכת המבוססת על הוויקיפדיה העברית. הוא מציג את ערכי הוויקיפדיה בתוספת מדדים כמותיים.<br>דדים הם:<br>ערך שימה                                                                                                    |
| קריאה עריכה גרסאות קוז                                                                                                    | האתר<br>מטר הוא מערכת המבוססת על הוויקיפדיה העברית. הוא מציג את ערכי הוויקיפדיה בתוספת מדדים כמותיים.<br>דים הם:<br>ערך שיה<br>איר ער מיה                                                                                                    |
| קריאה עריכה גרסאות קוז<br>ממשרים רבל השולת ההיקס במות המידון הוושומה האנורה בה                                                                                                    | האתר<br>מטר הוא מערכת המבוססת על הוויקיפדיה העברית. הוא מציג את ערכי הוויקיפדיה בתוספת מדדים כמותיים.<br>דים הם:<br>ערך שיזה<br>ערך שיזה<br>אינטרנט<br>נעפלטית משלנת מדים                                                                                                    |
| קריאה עריכה גרסאות קת<br>מחשבים בכל העולם. ההיקף, כמות המידע העצומה האגורה בה<br>גמאה ה-20 לגורם רב משמעות ולזירת ההתפתחות הכלכלית                                                                                             | האתר<br>מטר הוא מערכת המבוססת על הוויקיפדיה העברית. הוא מציג את ערכי הוויקיפדיה בתוספת מדדים כמותיים.<br>דים הם:<br>ערך שיזה<br>אינטרנט<br>געילמנייה משלנת מדים<br>במילמנייה משלנת מדים<br>במילמנייה משלנת מדים                                                                                                    |
| קריאה עריכה גרסאות קוז<br>אריאה עריכה ארסאות קוז<br>מחשבים בכל העולם. ההיקף, כמות המידע העצומה האגורה בה<br>גמאה ה-20 לגורם רב משמעות ולזירת ההתפתחות הכלכלית<br>גת כי האינטרנט עוד רחוק מכך בשל הפערים הטכנולוגיים בין מדינות | האתר<br>מסי הוא מערכת המבוססת על הוויקיפדיה העברית. הוא מציג את ערכי הוויקיפדיה בתוספת מדדים כמותיים.<br>דים הם:<br>ערך שימר<br>אינטרנט (בעברית: מרשמת)<br>געילופייה משולנת מדי<br>געילופייה משולנת מדי<br>געילופייה משולנת לביע המחבים ביצורת והמסחר הרב שמתרוש הודת לה - הפכו את האינטרנט בסוף שנות ה-90 של ה<br>התיבותי. שהטונים ני בצורת והנוכחית משים האינטרנט והמסחר הרב שמתרוש הודת לה - הפכו את האינטרנט בסוף שנות ה-90 של ה<br>התיבותי. שהטונים ני בצורת הטוכנית משים האינטרנט נותליי אולם מנגד קימת הסתיגות הטו                                                                                                    |
| קריאה עריכה גרסאות קת<br>מחשבים בכל העולם. ההיקף, כמות המידע העצומה האגורה בה<br>גמאה ה-20 לגורם רב משמעות ולזירת ההתפתחות הכלכלית<br>נת כי האינטרנט עוד רחוק מכך בשל הפערים הטכנולוגיים בין מדינות                            | האתר<br>מטר הוא מערכת המבוססת על הוויקיפדיה העברית. הוא מציג את ערכי הוויקיפדיה בתוספת מדדים כמותיים.<br>דים הם:<br>עור שית<br>עור שית<br>געילומנייה משלבת מדים<br>געילומנייה משלבת מדים<br>געילומנייה משלבת משלבי אולם מנגד קימת הסתיאות הטועו<br>העולם ובשל השימושים המקומיים באינטרנט נחלק מתופעת הלובליוציה.                                                                                                    |
| קריאה עריכה גרסאות קוז<br>מחשבים בכל העולם. ההיקף, כמות המידע העצומה האגורה בה<br>מאה ה-20 לגורם רב משמעות ולוירת ההתפתחות הכלכלית<br>נת כי האינטרנט עוד רחוק מכך בשל הפערים הטכנולוגיים בין מדינות                            | האתר<br>מטר הוא מערכת המבוססת על הוויקיפדיה העברית. הוא מציג את ערכי הוויקיפדיה בתוספת מדדים כמותיים.<br>ערך שיה<br>אינטרנט (בעברית: מָרַשְׁתָת) היא רשת מחשבים גלובלית, המחברת רשתות מחשבים שונות, ומקשרת בין מליארד <sup>11</sup><br>ומינוס בשל השימושים המקומיים באינטרנט והרו הנוסית מגשים האינטרנט את חזו הלה - הפנו את האינטרנט בסוף שנות ה-90 של ה<br>בתמצעות דפי אינטרנט (בעברית: מַרָשָׁתָת) היא רשת מחשבים גלובלית, המחברת רשתות מחשבים שונות, ומקשרת בין מליארד <sup>11</sup><br>ומינוס בשל השימושים המקומיים באינטרנט והלי מתופעת הגלובליציה.<br>המעום ובשל השימושים המקומיים באינטרנט נחלק מתופעת הגלובליציה.<br>תוענים ובשל השימושים המקומיים באינטרנט נחלק מתופעת הגלובליציה.                                                                                                    |
| קריאה עריכה גרסאות קוז<br>מחשבים בכל העולם. ההיקף, כמות המידע העצומה האגורה בה<br>נמאה ה-20 לגורם רב משמעות ולזירת ההתפתחות הכלכלית<br>נת כי האינטרנט עוד רחוק מכך בשל הפערים הטכנולוגיים בין מדינות                           | האתר<br>מסב הוא מערכת המבוססת על הוויקיפדיה העברית. הוא מציג את ערכי הוויקיפדיה במוספת מדדים כמותיים.<br>ערך שיה<br>ערך שיה<br>אינטרנט [בערית: מושמת<br>ערק מעופעת הלובלית מדש<br>העום ובשל השימושים המקומיים באינטרנט והמסחר הרב שמתרוש הודו לה - הפכו את האינטרנט בסוף שנות ה-90 של ה<br>באמצערנט את מערכוט את חזון הכפר הגלבלי, אולם מנגד קיימת הסתיאות הטוע<br>העום ובשל השימושים המקומיים באינטרנט נחלק מתופעת הלובליוציה.<br>תעום ובשל השימושים המקומיים באינטרנט נחלק מתופעת הלובליוציה.<br>תעום ובשל השימושים המקומיים באינטרנט נחלק מתופעת הלובליוציה.<br>בעמו מישים המימותים<br>ערם אינטרנט מחק מתופעת הלובליוציה.                                                                                                    |
| קריאה עריכה גרסאות קוז<br>מחשבים בכל העולם. ההיקף, כמות המידע העצומה האגורה בה<br>גמאה ה-20 לגורם רב משמעות ולזירת ההתפתחות הכלכלית<br>נת כי האינטרנט עוד רחוק מכך בשל הפערים הטכנולוגיים בין מדינות                           | האתר<br>מסי הוא מערכת המבוססת על הוויקישדיה העברית. הוא מציג את ערכי הוויקישדיה בתוספת מדדים כמותיים.<br>ערך שיחת<br>ערך שיחת<br>עיקרמנטר<br>גמימומיה משלכת מדיי<br>גמימומיה משלכת מדיי<br>ערקרמנטר<br>גמימומיה משלכת מדיי<br>גמימומיה משלכת מדיי<br>ערקרמנטר<br>גמימומיה משלכת מדיי<br>גמימומיה משלכת מדיי<br>גמימומים משלכת מדיי<br>גמימומיה משלכת מדיי<br>גמימומים משלכת מדיי<br>גמימומים משלכת משלכת משלכת משלכת משלכת משלכת משלכת משלכת משלכת משלכת משלכת משלכת משלכת משלכת משלכת משלכת משלכת משלכת משלכת משלכת משלכת משלכת משלכת משלכת משלכת מ                                                                                                    |
| קריאה עריכה גרסאות קת<br>מחשבים בכל העולם. ההיקף, כמות המידע העצומה האגורה בה<br>גמאה ה-20 לגורם רב משמעות ולזירת ההתפתחות הכלכלית<br>נת כי האינטרנט עוד רחוק מכך בשל הפערים הטכנולוגיים בין מדינות                            | האתר<br>מטר הוא מערכת המבוססת על הוויקיפדיה העברית. הוא מציג את ערכי הוויקיפדיה בתוספת מדדים כמותיים.<br>עוך שיה<br>אינטרנט בערית: מרשמתי<br>ייקימטר עי<br>געמלמניה משלנת מדים<br>והתכודית. שי הטונים ני באירה מנסית האינטרנט והמסחר הרב שמתרחש הודות לה - הפט את האינטרנט בסוף שנות ה-90 של ה<br>במצעות דפי אינטרנט והמסחר הרב שמתרחש הודות לה - הפט את האינטרנט בסוף שנות ה-90 של ה<br>במצעות דפי אינטרנט והמסחר הרב שמתרחש הודות לה - הפט את האינטרנט בסוף שנות ה-90 של ה<br>במצעות דפי אינטרנט והמסחר הרב שמתרחש הודות לה - הפט את האינטרנט בסוף שנות ה-90 של ה<br>במצעות דפי אינטרנט והמיר מעשים האינטרנט והמיד מתרחש הודות לה - הפט את האינטרנט בסוף שנות ה-90 של ה<br>במצעות דפי אינטרנט והמיר משים האינטרנט נחלק מתופעת הגלובליציה.<br>המימים שלימים מינים<br>עולם ובשל השימונים<br>במצעות בי באינטרנט נחלק מתופעת הגלובליציה.                                                                                                    |
| קריאה עריכה גרסאות קוז<br>מחשבים בכל העולם. ההיקף, כמות המידע העצומה האגורה בה<br>מאה ה-20 לגורם רב משמעות ולזירת ההתפתחות הכלכלית<br>נת כי האינטרנט עוד רחוק מכך בשל הפערים הטכנולוגיים בין מדינות                            | האתר<br>מסי הוא מערכת המבוססת על הוויקיפדיה העברית. הוא מציג את ערכי הוויקיפדיה בתוספת מדדים כמותיים.<br>ערך שיה<br>ערך שיה<br>ערך שיה<br>אינטרנט (בעברית: מָרְשָׁתָ) היא רשת מחשבים גלובלית, המחברת רשתות מחשבים שונות, ומקשרת בין מיליארד <sup>11</sup><br>געמלמנייה משלכת מדיש<br>ערך שיה<br>אינטרנט (בעברית: מָרְשָׁתָ) היא רשת מחשבים גלובלית, המחברת רשתות מחשבים שונות, ומקשרת בין מיליארד <sup>11</sup><br>געמלמנייה משלכת מדיש<br>געמלמנייה משלכת מדיש<br>געמלמנייה מערכית: מעמים מדיש<br>געמלמנייה משלכת מדיש<br>געמלמנייה משלכת מדיש<br>געמלמנייה מערכית מדיש<br>געמלמנייה מערכית מישלכת מדיש<br>געמלמנייה מערכית מדיש<br>געמלמנייה מערכית מערכית מערכית מערכית מערכית מערכית משלכת מערכית משלכת מדיש<br>געמלמנייה מערכית מדיש<br>געמלמנייה מערכית מערכית מערכית מערכית מערכית מערכים במוית מערכית מערכים במית מערכים במית מערכים במית מערכים מערכית מערכים משלכת מערכית מערכית משלכת מערכית מערכית מערכים מערכית מערכים מערכית מערכים מערכית מערכים מערכית מערכים מערכית מערכים מערכית מערכית מערכים מערכית מערכים מערכית מערכית מערכית מערכים מערכית מערכים מערכים מערכים מערכים מערכית מערכים מערכים מערכים מערכים מערכים מערכים מערכים מערכים מערכים מערכים מערכים מערכים מערכים מערכים מערכים מערכים מערכים מערכים מערכים מערכים מערכים מערכים מערכים מערכים מערכים מערכים מערכים מערכים מערכים מערכים מערכים מערכים מעריים מערכים מערכים מערכים מערכים מערכים מערכים מערכים מערכים מערכים מערכים מערכים מערכים מערכים מערכים מערכים מערכים מערכים מערכים מערכים מערכים מערכים מערכים מערכים מערכים מערכים מערכים מערכים מערכים מערכים מערכים מערכים מערכים מערכים מעריים מערכים מערכים מערכים מערכים מערכים מערכים מערכים מערכים מערכים מערכים מערכים מערכים מערכים מערכים מעריים מערכים מערכים מערים מעריים מעריים מעריים מערכים מ                                                                                                    |
| קריאה עריכה גרסאות קוז<br>מחשבים בכל העולם. הריקף, כמות המידע העצומה האגורה בה<br>ממשה ה-20 לגורם רב משמעות ולזירת ההתפתחות הכלכלית<br>נת כי האינטרנט עוד רחוק מכך בשל הפערים הטכנולוגיים בין מדינות                           | האתר<br>מסי הוא פערכת המבוססת על הוויקיפדיה העברית. הוא מציג את ערכי הוויקיפדיה בתוספת מדדים כמותיים.<br>ערך שיה<br>ערך שיה<br>אינטרנט (בעברית: מרשתת) היא נשת משבים גלובלית, המחברת רשיות מחשבים שונה, ומקשרת בין מליארד <sup>11</sup><br>אינטרנט (בעברית: מרשתת) היא נשת מחשבים גלובלית, המחברת רשיות מחשבים שונה, ומקשרת בין מליארד <sup>11</sup><br>האינטרנט (בעברית: מרשתת) היא נשמורם שיהיינט (בעברית: מרשתת) היא רשת מחשבים גלובלית, המחברת רשיות מחשבים שונה, ומקשרת בין מליארד <sup>11</sup><br>האינטרנט (בעברית: מרשתת) היא נשת מחשבים גלובלית. המחברת רשיות מחשבים שונה, ומקשרת בין מליארד <sup>11</sup><br>היעוס (בערית: מרשתה) היא נשת המנינט שהריינט (בעברית: מרשת המותיה היא נשתי אינטרנט בין מרשיהים האינטרנט את חזון הכפר הגלובלי, אולם מנגד קיימת הסתיינות הטוע<br>היעוס (בערית: מרשתי)<br>היעוס (בערית: מרשתי)<br>היע                                                                                                    |
| קריאה עריכה גרסאות קוז<br>מחשבים בכל העולם. ההיקף, כמות המידע העצומה האגורה בה<br>זמשה ה-20 לגורם רב משמעות ולזירת ההתפתחות הכלכלית<br>נת כי האינטרנט עוד רחוק מכך בשל הפערים הטכנולוגיים בין מדינות                           | האתי<br>מסב הוא פערכת המבוססת על הוויקיפדיה העברית. הוא מציג את ערכי הוויקיפדיה בתוספת מדדים כמותיים.<br>ערך שיה<br>ערך שיה<br>ערכת ערכי מרמבים שימינת<br>ערכות בימינים (בערית: מוקשתה) היא ושת ממשבים גלובלית, המחברת רשתות מחשבים שונה, ומקשרת בין מליארד <sup>10</sup> ,<br>אינטרנט (בערית: מוקשתה) היא ושת ממשבים גלובלית, המחברת רשתות מחשבים שונה, ומקשרת בין מליארד <sup>10</sup> ,<br>אינטרנט (בערית: מוקשתה) היא ושת ממשבים גלובלית, המחברת רשתות מחשבים שונה, ומקשרת בין מליארד <sup>10</sup> ,<br>המימוס בימי שימינים מיינים באינטרנט והמסחר הרב שמתורש חות ה- הפנו את האינטרנט בסטר שות<br>העלמיית משליג<br>גערימת ערימי מעריג<br>אחותה<br>ערימת ערימ מעריג                                                                                                    |
| קריאה עריכה גרסאות קוז<br>מחשבים בכל העולם. ההיקף, כמות המידע העצומה האצורה בה<br>נמאה ה-20 לגורם רב משמעות ולזירת ההתפתחות הכלכלית<br>נת כי האינטרנט עוד רחוק מכך בשל הפערים הטכנולוגיים בין מדינות                           | האתי<br>מעס הוא פערכת המבוססת על הוויקיפדיה העברית. הוא מציג את ערכי הוויקיפדיה במוספת מדדים כמותיים.<br>ערך שהת<br>ערך שהת<br>ערק מעסער<br>ערך שהת<br>ערק מעסער<br>גמלמנייה משלמ מדי<br>ערק מעסער<br>גמלמנייה משלמ מדי<br>ערק מעסער<br>גמנים משלמ מדי<br>ערק מעסער<br>גמנים משלמ מדי<br>ערק מעסער<br>גמנים משלמ מדי<br>גמנים משלמ מדי<br>גמנים משלמ מדי<br>גמנים משלמ מדי<br>גמנים משלמ מדי<br>גמנים משלמ מדי<br>גמנים משלמ מדי<br>גמנים משלמ מדי<br>גמנים משלמ<br>גמנים משלמ מדי<br>גמנים משלמ מדי<br>גמנים משלמ<br>גמנים משלמ משלמ משלמ<br>גמנים משלמ<br>גמנים משלמ<br>גמנים משלמ<br>גמנים משלמ משלמ משלמ<br>משלמ משלמ משלמ<br>משלמ משלמ                                                                                                    |
| קריאה עריכה גרסאות קוז<br>מחשבים בכל העולם. ההיקף, כמות המידע העצומה האגורה בה<br>המאה ה-20 לגורם רב משמעות ולזירת ההתפתחות הכלכלית<br>נת כי האינטרנט עוד רחוק מכך בשל הפערים הטכנולוגיים בין מדינות                           | שאת<br>מספר הזא מערכת המבוססת על הוויקיפדיה העברית. הוא מציג את ערכי הוויקיפדיה בתוספת מדדים כמותיים.<br>ערך שהם<br>ערך שהם |

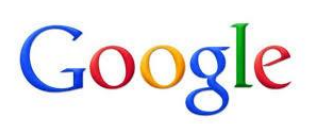

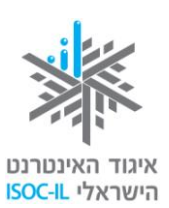

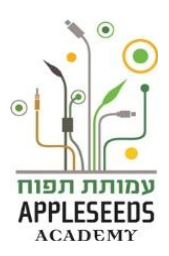

## المعنام التمرن – توضيح الأساس

بعد أن تعلمنا المبادئ الأساسية لتشغيل الإنترنت واستخدامه فقد حان الوقت للتمرن. أمامكم عدد من الحالات من الحياة، أجروا بحثًا حسب المعايير المعروضة أمامكم وأجيبوا عن الأسئلة.

- أنتم تنتظرون لقاء هاما في موضوع شراء شقة وتريدون جمع أكبر عدد ممكن من النصائح بالنسلة لإدارة اللقاء: ماذا يُفضل أن تقولوا، وما هي الأشياء التي يجب الحذر فيها... الخ.
  - ابحثوا في محرك البحث عن مواقع قد تساعدكم في غدارة لقاء من هذا النوع.
    - **ب.** افتحوا موقعين اثنين ببطاقات جديدة واكتبوا اسميهما:
    - \_\_\_\_\_
      - **ت.** كيف فتحتم الموقع ببطاقة جديدة؟
      - ث. كيف تحافظون على الموقع في قائمة المفضلة ؟
- حكى لكم أحد الأصدقاء عن موقع مطلوبين ممتاز. ولكنه لم يتذكر جيدا الاسم الدقيق للموقع، كل ما يذكره هو أن كلمة Jobs هي جزء من اسم الموقع.
  - ابحثوا عن مواقع مطلوبين تتضمن كلمة Jobs.
    - **ب.** اکتبوا اثنین منها:
    - •

ت. كيف يمكنكم العودة إلى موقع معين بعد أن أبحرتم في مواقع أخرى؟

3. تريدون البحث عن معلومات في مجال يثير اهتمامكم، مثل: "تحسين صورة حديقة بيتكم" لكنكم لستم متأكدين تماما أي المواقع يفضل استخدامها. ماذا ستكتبون في سطر البحث؟ اكتبوا هنا 3 عبارات ساعدتكم:

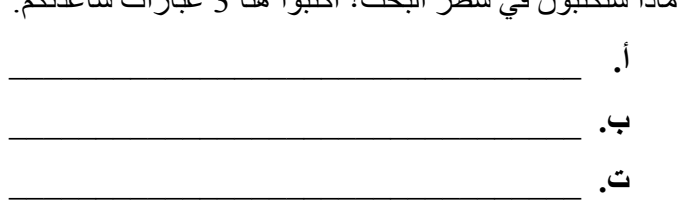

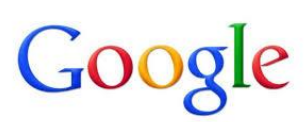

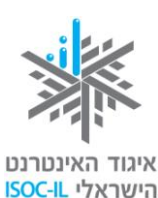

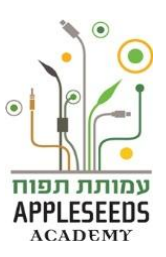

اشرحوا كيف ستجرون البحث المتقدم في موضوع يثير اهتمامكم

-

- 4. أنتم تخططون لرحلة في شمال البلاد وتبحثون عن مسارات ممتعة للتجول فيها وتكون ملائمة لأبنائكم الذين تتراوح أعمار هم بين 7-15 عاما.
- ابحثوا عن مواقع قد تساعدكم في جمع المعلومات حول الموضوع واكتبوا هنا عبارتين ساعدتاكم:
  - \_\_\_\_\_•
- ب. فتح أحد المواقع وتبين أن كل المعلومات التي يتضمنها هي بلغة مشوشة غير واضحة ما العمل؟
  - ت. فتح موقع آخر وتبين أن الخط فيه صغير جدا ومن الصعب قراءته. كيف تكبرون الخط؟
- 5. طُلب من ابنكم كتابة وظيفة حول تطور الإنترنت وتقديم نصائح حول الإبحار الحكيم والآمن. ماهي المواقع التي يمكنكم إيجاد المعلومات فيها؟

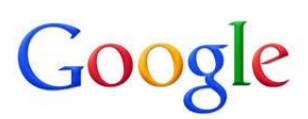

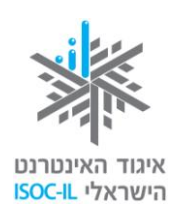

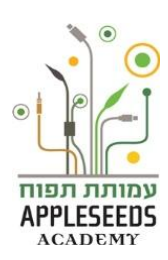

#### خدمات عبر الشبكة

للى جانب المعلومات والاتصال، تعتبر الخدمات المقدمة عبر الإنترنت إحدى أكبر إيجابيات الإنترنت. هذه الخدمات المقدمة عبر الإنترنت تتيح الحصول على معلومات وخدمات من جهات حكومية ومؤسسات عامة بطريقة سريعة وناجعة. هناك جانب آخر للحدمات المقدمة عن طريق الإنترنت وهو القدرة على التسوق بواسطة الإنترنت.

# ا وقفة تفكير...

ما هى إيجابيات الخدمات المقدمة عبر الإنترنت؟

- هناك جهات حكومية وثقافية وصحية وتجارية كثيرة تعرض العديد من الخدمات عبر الإنترنت. وترى هذه الجهات أن تقديم الخدمات عبر الإنترنت يساهم في ترشيد الخدمات ويضمن توفيرا كبيرا في تكلفة التشغيل (الرواتب، المكاتب، الأوراق... الخ). أما نحن المستهلكين فنرى أن للخدمات المقدمة عبر الإنترنت إيجابيات كثيرة:
- التوفير في وقت السفر والانتظار في الدور لا حاجة للوصول إلى المكان الذي تقدم فيه
   الخدمة ولا حاجة لهدر الوقت الثمين في الانتظار في الدور.
- لا يوجد تقيد بساعات عمل وساعات استقبال محددة يمكن الحصول على خدمات الإنترنت على مدار الساعة وفي جميع أيام الأسبوع. لا يوجد تقييد بساعات عمل في الفروع وساعات استقبال لدى الموظفين، والتي تكون عادة موازية لساعات عملنا.
- تتيح لنا الحصول على معلومات كاملة عندما نريد الحصول على خدمة معينة نكون بحاجة إلى معلومات كاملة عن الخدمة. مثلا: أي الشهادات يجب عرضها لغرض الحصول على الخدمة... الخ. إذا توجهنا بأسئلة إلى الموظفين فلن نتلقى الجواب الكامل دائما ولا نعرف دائما وبشكل دقيق ما هي العمليات التي يتطلب منا القيام بها. في كثير من الحالات نكتشف أن علينا العودة إلى البيت لإحضار مستند أو شهادة ما... و هكذا.
- توفير المال هناك جهات عديدة تشجع استخدام الخدمات المقدمة عبر الإنترنت وذلك من خلال تقديمها محفزات لمتلقي الخدمة: تخفيض في السعر / إلغاء عمولة الخدمة، تخفيض في السعر، شروط فوائد أفضل... وغيرها.
  - المحافظة على بيئة خضراء التقليل من هدر الورق والتوفير في الوقود.

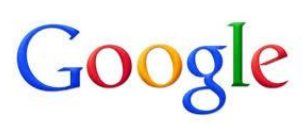

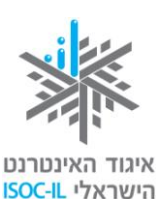

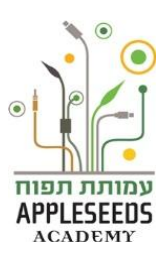

- لا يمكن الحصول على جميع الخدمات من خلال الإنترنت. إذ إن هناك خدمات تتطلب الحضور لنعرف بأنفسنا وإبراز الوثائق والشهادات، أو التوقيع الشخصي أمام موظف. ومع ذلك فإنه في هذه الحالات أيضا يُفضل أن نفحص في الإنترنت ما هي البيانات التي قد توفر علينا وقتا وعناء، مثل:
  - ما هي المستندات والوثائق التي يجب تقديمها؟
    - من يحق له تلقي الخدمة؟
    - ما هي ساعات استقبال الجمهور؟
    - هل يمكن الحصول على الخدمة هاتفيا؟

#### الخدمات الحكومية المتوفرة

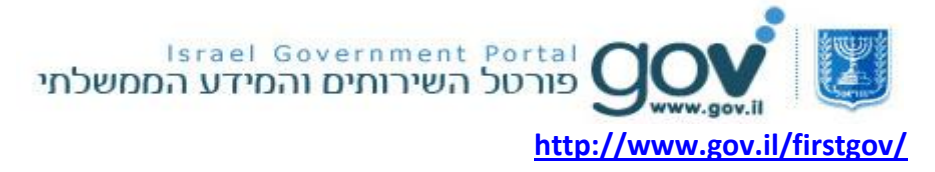

الخدمات الحكومية المتوفرة هي خدمات حكومية عبر الإنترنت متاحة لكم في الشبكة، كالحصول على معلومات وتعبئة استمارات ودفع رسوم. أما إيجابيات الخدمات الحكومية عبر الإنترنت فهي:

- متوفرة ومتاحة طوال الوقت على مدار الساعة، وطوال أيام الأسبوع بدون تحديد.
- توفير الوقت يمكن تنفيذ العمليات من البيت بكل راحة ودون السفر والانتظار في الدور.
- تزوّدنا بالمعلومات الكاملة جميع المعلومات المطلوبة لتنفيذ العملية مركزة في مكان واحد.
   هكذا يمكنكم معرفة من يستحق الحصول على الخدمة وما هي الاستمارات التي يجب إرفاقها بالطلب وإلى أين يتم إرسالها.
- توفير النقود لتشجيع استخدام الخدمات عبر الإنترنت يتضمن بعضها محفزات: تخفيض في سعر الخدمة، الدفع بدون عمولة... وغير ذلك.

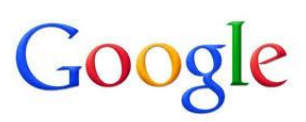

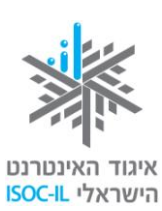

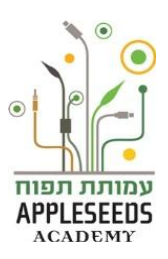

أين تجدون الخدمات عبر الإنترنت؟ يوجد لكل وزارة موقع إنترنت يمكنكم أن تجدوا فيه المعلومات والخدمات التي يمكن تنفيذها في الموقع، كتعبئة الاستمارات ودفع الرسوم في مجالات عمل الوزارة. كما يدير نظام الخدمات الحكومية المتوفرة موقع gov.il (<u>www.gov.il</u>)، الذي يجمع المعلومات والخدمات من مواقع الوزارات والسلطات المختلفة ويركز ها بشكل يسهّل الوصول إليها، حسب المواضيع وحسب

الجمهور المعني.

موقع gov.il

في موقع gov.il (www.gov.il) يمكنكم إيجاد معلومات حكومية بطريقتين مختلفتين. يمكنكم أن تجدوا كل واحدة منهما في شريط التوجيه في رأس الصفحة:
 1. تحديد المعلومات حسب الوزارة أو السلطة الحكومية التي تنتمي إليها.
 2. تحديد المعلومات حسب العملية التي تريدون إجراءها او حسب الموضوع.
 كما تجدون في موقع gov.il مخزونا من الاستمارات والمدفوعات الحكومية. وسنصل لاحقا إلى طريقة استخدام مخزونات المعلومات هذه.

في الرسم المرفق يمكنكم رؤية كيفية الوصول إلى كل واحد من أنواع المعلومات المذكورة أعلاه من صفحة البيت التابعة للموقع مباشرة.

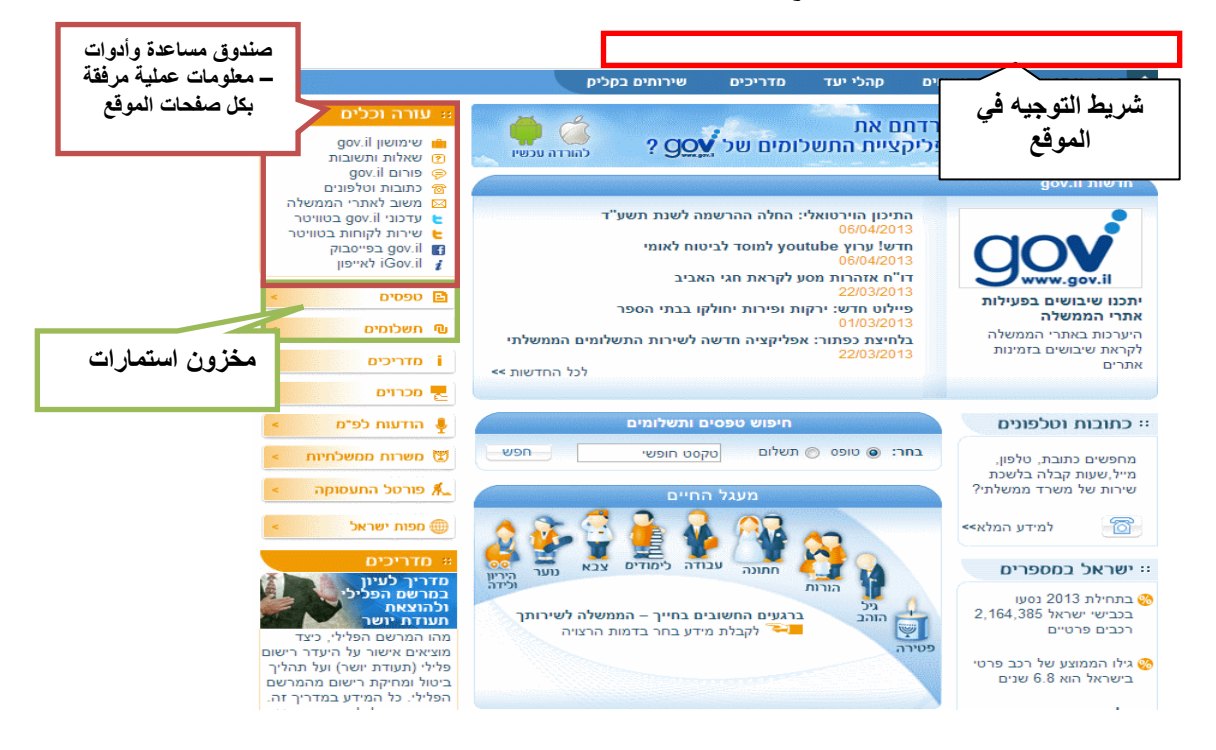

![](_page_42_Picture_0.jpeg)

![](_page_42_Picture_1.jpeg)

![](_page_42_Picture_2.jpeg)

تجدون معلومات متعلقة بالوزارات

∽ يمكنكم التصفح في منطقة الوزارات والسلطات في موقع gov.il بكتابة العنوان:

http://www.gov.il/firstGov/topNav/OfficesAndAuthorities

تجدون في هذه المنطقة ثلاث خانات تمكنكم من الاختيار بين قائمة الوزارات والسلطات والمؤسسات او السلطات المحلية. يوجد لكل جهة حكومية صفحة تركّز الخدمات عبر الإنترنت والرائجة التي تُعنى بها.

انتبهوا أيضا إلى سطر الخانات التي تظهر في الجانب الأيسر من الشاشة. تجدون في هذه الخانات وبسرعة معلومات عن كيفية مراجعة الوزارة والاستمارات والمدفوعات الأكثر استعمالا من مجمل استمارات الوزارة. يمكنكم دائما مشاهدة القائمة الكاملة بالضغط على زر استمارات أخرى متعلقة بالموضوع.

|                  |                                                                                                    | קליק                                                       | שירותים בי                                                 | מדריכים                                                              | קהלי יעד                                           | נושאים                                       | משרדים ורשויות 🛧                  |
|------------------|----------------------------------------------------------------------------------------------------|------------------------------------------------------------|------------------------------------------------------------|----------------------------------------------------------------------|----------------------------------------------------|----------------------------------------------|-----------------------------------|
| מידע על גולסונוס |                                                                                                    |                                                            |                                                            | ר                                                                    | לה - משרד האוצ                                     | משרדי ממשי <                                 | עמוד הבית > משרדים ורשויות        |
| ופנייה אל המשרד  | א עזרה וכלים 💠                                                                                                    |                                                            |                                                            | אוצר                                                                 | משרד ה                                             |                                              |                                   |
| הממשלתי          | <ul> <li>פנייה ישירה למשרד האוצ</li> <li>צרו קשר</li> <li>כתובות וטלפונים</li> <li>פורומים ורשימות תפוצה</li> </ul> | נה. המשרד ממונה על<br>עבודה במגזר<br>דרכי התקשרות <b>≻</b> | נ בישראל ולביצוע<br>השכר והסכמי הי<br><b>נר המשרד &gt;</b> | ומדיניות הכלכליח<br>קובע את מדיניות<br>יים בשוק ההון.<br><b>לא</b> ר | אחראי לקביעת ר<br>ות הממשלתיות,<br>ח על גופים מרכז | משרד האוצר ו<br>פעילות החבר<br>הציבורי ומפקו | משרד האוצר                        |
|                  | טפסים 🗈                                                                                                    |                                                            |                                                            |                                                                      |                                                    |                                              |                                   |
| טפּטים           | בקשה לתמיכה מהלשכה<br>לשיקום נכים                                                                                   |                                                            |                                                            |                                                                      |                                                    | <u>ורד</u> האוצר                             | <u>שיר</u> ותים מקוונים במש       |
| ץ מומלצים<br>וק  | בקשה לקבלת רישיון יועי<br>כנסיוני או רישיון סוכן שיו                                                                |                                                            | т                                                          | תשלומי המש                                                           | 6                                                  |                                              | טופסי המשרד 🎒                     |
| את               | פנטיוני אודישיון טוכן ביט<br>א הצעת תקציב לצורר בקש                                                                 |                                                            | יוב המס                                                    | מחשבון לחיש                                                          |                                                    | חובה לרכב                                    | מחשבון תעריפי ביטוח 📕             |
|                  | תמיכה<br>פווב ליוודת תכונות לתמי                                                                                    | קרנות פנסיה                                                | ערכת להשוואת ק                                             | פנסיה-נט - מ                                                         |                                                    | מס                                           | מחשבון נקודות זיכוי ב 💼           |
| 0110             | קופות גמל: עדכון פרטים                                                                                              | אנתי לשכירים                                               | שוב מס הכנסה ש                                             | סימולטור לחי                                                         |                                                    | וואת קופות גמל                               | גמל-נט - מערכת להש 💼              |
| <<               | ובקשה לחידוש רישיון<br>נופסים נוספים בנושא                                                                          |                                                            | -בנק                                                       | מערכת אינטו 🧃                                                        | )                                                  | ה                                            | לוח ניכויים משכר עבוז 🕦           |
|                  |                                                                                                    | ץ לקישורים נוספים ע                                        | לחי                                                        |                                                                      |                                                    |                                              |                                   |
| <                | תשכומים 🔟                                                                                                    |                                                            |                                                            |                                                                      |                                                    |                                              |                                   |
| טוח כושימת       | אגרה שנתית לחברות ביו <                                                                                             |                                                            |                                                            |                                                                      |                                                    |                                              |                                   |
| תשלומים          | מטבע                                                                                                    |                                                            |                                                            |                                                                      |                                                    | המשרד                                        | קישורים למידע באתר                |
| וח מומלצים       | אגרות ובחינות סוכני ביט 🧹                                                                                           |                                                            |                                                            |                                                                      |                                                    |                                              | דרכי התקשרות                      |
|                  | 🗕 חוק חופש המידע                                                                                                    |                                                            | т                                                          | ינייה לאגפי המשו                                                     | 0 <                                                | וראל                                         | יחידות רשות המסים ביש <           |
| דמי              | מנהל הדיור הממשלתי –<br>מנוי למאגר המאוחד                                                                           |                                                            |                                                            |                                                                      |                                                    |                                              | יחידות המשרד                      |
|                  |                                                                                                    |                                                            |                                                            | וחשב הכללי                                                           | ۱ <                                                |                                              | אגף הכספים <                      |
|                  | ונשקומים נוספים בנושא                                                                                               |                                                            | דינה                                                       | וינהל הכנסות המו                                                     | ם <                                                |                                              | רשות המסים בישראל                 |
|                  |                                                                                                    |                                                            | 1001                                                       | אוק ההון, ביטוח ור                                                   | U <                                                |                                              | אגף תקציבים <                     |
| <                | מדריכים                                                                                                    |                                                            | ינה                                                        | ציבות שיו ות המו<br>אנת הרינלאומי                                    | > C<br>> L                                         |                                              | תוויד וו<br>- הלוערה לועיקום ורים |
|                  |                                                                                                    |                                                            |                                                            | וברות והסברה                                                         | Τ<                                                 | ניות                                         | רשות החברות הממשלח                |
| S                | 0.00 5                                                                                                    |                                                            | -                                                          | וגף כלכלה ומחקו                                                      | × <                                                |                                              | א שכר והסכמי עבודה <              |
| <                | משרות ממשלתיות 👿                                                                                                    |                                                            |                                                            |                                                                      |                                                    |                                              | שוק ההון וחיסכון                  |
|                  | מוכנול במעמותה                                                                                                    |                                                            |                                                            | ופות גמל                                                             | 7 <                                                |                                              | כל המידע על שוק ההון <            |
| 5                |                                                                                                    |                                                            |                                                            | ולבנת הון                                                            | ۱ <                                                |                                              | נותני שירותי מטבע <               |

![](_page_43_Picture_0.jpeg)

![](_page_43_Picture_1.jpeg)

![](_page_43_Picture_2.jpeg)

#### تجدون معلومات متعلقة بخدمات الوزارات

- إذا كنتم تر غبون في إيجاد معلومات حسب الموضوع الذي يُعى به يمكنكم القيام بذلك بإحدى الطرق الثلاث التالية:
  - ايجاد المعلومات حسب الموضوع الذي ينتمي إليه. مثلا: معلومات حول الصحة ومعلومات حول القانون والقضاء.
  - إيجاد معلومات حسب الجمهور المعني معلومات وخدمات مقسمة حسب احتياجات جمهور معين. مثلا: المسنون والجيل الذهبي. المهاجرون الجدد والأهالي.
- 3. مرشدون يركّز المرشدون معلومات حول عملية ما أو حالة في الحياة ويشرحون كيفية التعامل مع الوزارات. كما تجدون في المرشد معلومات حول الاستمارات والمدفوعات وطرق التواصل مع الجهات المختلفة.

🔗 لحظة للتمرن – العثور على معلومات في موقع gov.il

- 1. ادخلوا إلى موقع gov.il واختاروا مرشدون.
- جدوا الـ "المرشد للمحافظة على الخصوصية في الشبكة وفي الجوّال"، ثم ادخلوا إليه. انتبهوا إلى أن المرشدين في الصفحة مرتبون حسب فئات.
- 3. كل صفحة في المرشد مقسمة إلى عناوين فرعية تعرض معلومات عينية. استخدموا شريط التمرير للتحرك على طول الصفحة وإيجاد العنوان الذي يتناول المخاطر الشائعة في الشبكة.
  - انتقلوا إلى آخر المقال. عودوا الآن إلى رأس الصفحة. كيف فعلتم ذلك؟
    - 5. **عودو**ا مرة أخرى إلى المرشدين وادخلوا إلى مرشد آخر يثير اهتمامكم.
- منعجة المرشد مبنية بحيث تظهر في جانبها الأيمن المواضيع الأساسية التي يتناولها المرشد. الضغط على أي موضوع منها ينقلكم إلى الصفحة التي تتناوله. وتجدون في الحانب الأيسر أدوات واستمارات ومدفو عات مرتبطة بالموضوع الذي يتناوله المرشد.

![](_page_44_Picture_0.jpeg)

![](_page_44_Picture_1.jpeg)

![](_page_44_Picture_2.jpeg)

استمارات

يحتوي بنك الاستمارات الحكومي على استمارات حكومية وتشكيلة من استمارات السلطات المحلية. تعبئة الاستمارة في الموقع وطباعتها تساعدانكم على الحضور جاهزين لتلقي الخدمة في الوزارة المعنية. كما يمكنكم في بعض الحالات إرسال الاستمارة مباشرة عن طريق الموقع لتوفروا على أنفسكم عناء مراجعة مكتب الخدمات التابع للوزارة. من الاستمارات التي يمكنكم إيجادها في بنك الاستمارات الحكومي: استمارة تجديد جواز السفر، استمارة تغيير العنوان في بطاقة الهوية، استمارة طلب الحصول على مخصصات شيخوخة من مؤسسة التأمين الوطني... وغيرها.

#### البحث عن استمارات في موقع gov.il

📿 مخزن الاستمارات الحكومي موجود على العنوان:

http://www.gov.il/firstgov/forms/formsindex.htm. يمكنكم كتابة العنوان مباشرة في سطر العنوان في المتصفح خاصتكم، أو دخول موقع gov.il والضغط على الزر استمارات الذي يظهر باللون البرتقالي في الجانب الأيسر. في وسط الصفحة التي ستفتح ستجدون محرك البحث:

- انتبهوا إلى أنه يمكنكم اختيار البحث عن الاستمارات الحكومية أو استمارات السلطات المحلية بواسطة الضغط على الخانة الملائمة.
  - اكتبوا اسم الاستمارة في الخانة المسجل فيها نص حر. لستم ملز مين بكتابة الاسم الكامل،
     وسيعرض عليكم محرك البحث إمكانيات ملائمة وفق ملاءمة جزئية أيضا.
    - يمكنكم تقليص النتائج إذا اخترتم الوزارة التي تتبع لها الاستمارة.
- انتبهوا إلى أنه تظهر في رأس الصفحة بعض الاستمارات الشائعة. قد تكون الاستمارة التي تبحثون عنها بين هذه الاستمارات.

بعد أن تُدخلوا البيانات اضبغطوا على الزر بحث. وستظهر في الجدول في الأسفل كل الاستمارات الملائمة للبيانات التي أدخلتموها.

| פעמוו<br>EEDS       | איגוד האינטרנט<br>הישראלי ISOC-IL                                                                                                    | Google                                                 |
|---------------------|----------------------------------------------------------------------------------------------------|--------------------------------------------------------|
| אזי<br>הממשלת<br>גר | חיפוש לפי משרד ממשלתי<br>חיפוש טפסים<br>הזינוש טפסים<br>הזינוש שדה אחד לפחות: טקסט חופשי<br>ש מסים מקוונים ש טפסים להדפסה<br>חיפוש מורחב<br>הזיפוש מורחב | בחירה בטפסים ממשלתיים<br>או טפסים עירוניים<br>שם הטופס |

أنواع الاستمارات الموجودة في بنك الاستمارات

يوجد نوعان من الاستمارات المختلفة في مخزن الاستمارات: 'استمارات يمكن طباعتها' و'استمارات عبر الشبكة':

استمارات يمكن طباعتها في الحاسوب
 هذه الاستمارات يمكن ويجب تعبئتها يدويا وتقديمها للحصول على الخدمة المطلوبة. مثل هذه
 الاستمارات يُشار إليها بـ:

#### הדפסה

بعض الاستمارات القابلة للطباعة تكون من نوع PDF. لتتمكنوا من مشاهدتها وطباعتها يجب تحميل برنامج في الحاسوب من قبل بُفضل أن تنفذوا العمليات التالية:

1. ادخلوا إلى موقع gov.il إلى الصفحة التي يوجد فيها بنك الاستمارات الحكومية.

Identification (Institution) (Institution) (

3. اضغطوا على الزر Download، ثم تابعوا التعليمات.

🛕 مع الانتهاء من التركيب قد يُطلب منكم إعادة تشغيل الحاسوب من جديد.

استمارات عبر الشبكة (استمارات إنترنت) يمكن تعبئتها عن طريق الكتابة في الحاسوب، وفي بعض الحالات يمكن أيضا إرسالها مباشرة إلى الجهة المعنية عن طريق الحاسوب. هذا النوع من الاستمارات يشار إليه بـ: قد تتضمن الاستمارات عبر الشبكة دفع رسوم عن طريق بطاقات الائتمان. فإذا أردتم، مثلا، تجديد جواز السفر يمكنكم تعبئة بياناتكم في استمارة ودفع الرسوم ببطاقة ائتمان. تُنقل جميع البيانات مباشرة إلى وزارة الداخلية ويُرسل جواز السفر المُجدّد إلى عنوانكم البريدي.

![](_page_46_Picture_0.jpeg)

![](_page_46_Picture_1.jpeg)

![](_page_46_Picture_2.jpeg)

הישראלי Isoc-۱ הישראלי لتعلم المزيد عن تعبئة الاستمارات عبر الإنترنت يمكنكم الاستعانة بالفيلم الإرشادي القصير

على العنوان: http://forms.gov.il/prod/flash/start.html.

الحظة للتمرن – تعبئة الاستمارة

لا تأكدوا من انكم ركبتم برنامج الاستمارات في حاسوبكم. يمكن تحميل البرنامج في أسفل صفحة بنك الاستمارات الحكومية في موقع gov.il بواسطة الإشارة إلى نظام التشغيل والمتصفح الذي لديكم والضغط على زر تحميل البرنامج.

- ادخلوا إلى موقع gov.il واختاروا استمارات من الصندوق في الجهة اليسرى.
- اكتبوا في صندوق البحث الكلمات تجديد جواز السفر للبالغين، ثم اضغطوا على رمز الاستمارة عبر الإنترنت.

في هذه المرحلة يمكنكم اختيار مشاهدة صفحة تشرح لكم كيفية تعبئة الاستمارة عبر الإنترنت. يمكنكم رؤية الشرح بالضغط على الرابط أو تجاوز الشرح والضغط على الزر انتقال إلى الاستمارة مباشرة.

- 3. تتبعوا التعليمات في الاستمارة، حاولوا تعبئة الخانات المختلفة، وافحصوا ما يحدث إذا حاولتم المواصلة إلى المرحلة التالية بدون تعبئة جميع الخانات.
  - إذا انتهيتم من فحص الاستمارة يمكنكم إغلاق الصفحة.

A عندما تحاولون إغلاق الصفحة ستظهر رسالة تخبركم بأنكم بدأتم بتعبئة الاستمارة ولكنكم لم تحفظوا التغييرات. إذا كنتم تريدون الخروج من الاستمارة دون حفظ البيانات فاضغطوا على الزر.

مدفوعات

حدمة المدفوعات الحكومية تتيح لكم تنفيذ دفعات لصالح عدد كبير من الوزارات والمؤسسات الحكومية (مثلا: مؤسسة التأمين الوطني، وسلطة الضرائب، غرامات الشرطة والمحاكم). يجري الدفع بالأساس بواسطة بطاقة ائتمان، او بحوالة بنكية أحيانا.

![](_page_46_Picture_15.jpeg)

![](_page_47_Picture_0.jpeg)

![](_page_47_Picture_1.jpeg)

![](_page_47_Picture_2.jpeg)

للدخول إلى صفحة خدمة المدفوعات الحكومية في موقع gov.il اكتبوا في المتصفح العنوان <u>http://www.gov.il/firstgov/ecom</u> واضغطوا على الزر **مدفوعات**، الذي يظهر باللون البرتقالي في الجهة اليسرى. تجدون في موقع gov.il تمثيلا لعملية الدفع لتتعرفوا من خلالها على نظام المدفوعات والخدمات التي توفرها. لمشاهدة عملية التمثيل اضغطوا في رأس الصفحة على الزر:

البحث عن مدفو عات في موقع gov.il

يمكنكم إيجاد المدفوعات في خدمة المدفوعات الحكومية بواسطة محرك البحث أو عن طريق الوزارة التي يعود إليها الدفع.

- أدخلوا اسم الدفعة في الخانة المسجل فيها نصحر. لستم ملز مين بإدخال الاسم الكامل، سوف يعرض عليكم محرك البحث إمكانيات ملائمة حسب الملاءمة الجزئية أيضا.
  - يمكنكم تقليص النتائج إذا اخترتم الوزارة التي يتبع إليها الدفع.
- انتبهوا إلى أننا وضعنا لكم في رأس الصفحة عددا من المدفو عات الشائعة: قد يكون الموضوع
   الذي ستدفعون مقابله موجودا هناك.

| סה"כ 165 תשלומים במאגר |                  | חיפוש               |
|------------------------|------------------|---------------------|
|                        |                  | הזינו שדה אחד לפחות |
| *                      | בחר משרד או רשות | טקסט חופשי          |
| נקה חפש                |                  |                     |
| רת הגוף<br>זמשלתי      | בחי              | שם התשלום           |

كما يمكنكم مشاهدة المدفوعات المتوفرة حسب الخانات الموجودة في أسفل الصفحة. انتبهوا إلى أن كل خانة تمثل وزارة أو مؤسسة حكومية. عند الضغط على اسم الدفعة ستفتح الدفعة في نافذة جديدة.

![](_page_48_Picture_0.jpeg)

![](_page_48_Picture_1.jpeg)

![](_page_48_Picture_2.jpeg)

|                                                                                                    |                                 | תשלומים בחלוקה למשרדים ורשויות |
|----------------------------------------------------------------------------------------------------|---------------------------------|--------------------------------|
| המוסד לביטוח לאומי (16)                                                                                                  | החברה הלאומית לדרכים בישראל (1) | ההסתדרות הציונית העולמית (1)   |
| <ul> <li>ביטוח לאומי לשכירים (טופס 102)</li> <li>פתיחת תיק להעסקת עובדים במשק בית</li> <li>ביטוח עבור עצמאיים</li> </ul> | תשלום עבור אגרות ושירותים <     | אגרות החטיבה להתיישבות <       |
| <ul> <li>ביטוח עובדי משק בית</li> <li>לכל התשלומים ד</li> </ul>                                                          |                                 |                                |

## كيف ندفع؟

تتألف عملية الدفع من ثلاث مراحل أساسية :

- إدخال البيانات الشخصية حسب الدفعة المطلوبة. مثلا: ، أثناء دفع رسوم مقابل تجديد رخصة السياقة، البيانات الشخصية هي رقم الرخصة ورقم بطاقة هوية صاحب الرخصة. بالنسبة لدفع رسوم أخرى قد تُطلب بيانات أخرى.
- 2. إدخال بيانات رسوم الدفع المطلوب تُعرض عليكم في هذه الصفحة بيانات الرسوم التي تريدون دفعها والمبلغ الذي يجب دفعه. يمكنكم هذا أن تختاروا كيف تودون الدفع، بواسطة بطاقة ائتمان أو بواسطة حوالة بنكية. انتبهوا إلى أن الدفع بواسطة حوالة بنكية ممكن فقط المساهمين في خدمات الإنترنت التابعة للبنك الذي يجري حسابهم فيه، وكانوا قد طلبوا بشكل صريح أن يُتاح لهم إجراء تحويلات مالية لطرف ثالث عن طريق الإنترنت.
  - الدفع في هذه المرحلة عليكم كتابة بيانات بطاقة الائتمان وصاحب البطاقة.
- 4. الحصول على مصادقة على الدفع مع الانتهاء من عملية الدفع بنجاح ستحصلون على مصادقة تؤكد أن عملية الدفع تمت، ويمكنكم طباعتها أو الاحتفاظ بها في حاسوبكم.

الأمان والخصوصية في تنفيذ المدفوعات عن طريق الشبكة

حدمة المدفوعات الحكومية هي نظام مؤمَّن. تُحفظ كل بيانات الدفع والدافع بشكل مؤمَّن لا يمكن الوصول إليه من الخارج. بيانات بطاقة الائتمان التي نُفذت عملية الدفع بو اسطتها لا تُحفظ في أي مكان. يمكنكم الحصول على مزيد من المعلومات حول الحماية و المان في المدفو عات من خلال العنوان التالي:

.http://ecom.gov.il/Voucher/Security.aspx?vid=209&Ing=he&err=0

![](_page_49_Picture_0.jpeg)

![](_page_49_Picture_1.jpeg)

![](_page_49_Picture_2.jpeg)

ومع ذلك بإمكانكم تقليص خطر إساءة استخدام البيانات التي قدمتموها من خلال المحافظة على بعض القواعد البسيطة :

- لا تتركوا على الحاسوب أو حوله صفحات أو ملفات تحمل بيانات بطاقة الائتمان خاصتكم.
- لا تسلموا رقم بطاقة الائتمان خاصتكم لأحد. إذا اتصل بكم شحص عرّف نفسه بأنه ممثل وزارة ما وطلب معلومات عنكم أو عن وسيلة الدفع التي تتبعونها فلا تعطوه هذه المعلومات. بدلا من ذلك أبلغوه بأنكم ستعاودون الاتصال به واقطعوا المكالمة ثم اتصلوا برقم هاتف الفرع أو الوزارة كما يظهر في المعلومات الرسمية. كما لا ترسلوا أبدا رقم بطاقة الائتمان خاصتكم بالبريد الإلكتروني.
  - تأكدوا من أن رمز القفل أو المفتاح الأصفر، اللذين يشيران إلى أن الموقع مؤمَّن، يظهر ان في
     أسفل صفحة المتصفح طوال عملية الدفع كلها .

يمكنكم الحصول على مزيد من المعلومات المحدثة والدعم في موضوع الإبحار الآمن في فصل الشبكات الاجتماعية في هذه الكراسة وفي موقع "مركز الإنترنت الآمن" على العنوان: http://www.safe.org.il، الذي أقيم بمبادرة اتحاد الإنترنت الإسرائيلي. بالإضافة إلى ذلك يتيح لكم اتحاد الإنترنت التحدث هاتفيا مع ممثل الاتحاد ليقدم لكم الاستشارة ويساعد عند الضرورة في توجيهكم إلى الجهة المهنية الملائمة. خط الدعم للمتضررين من الإنترنت 03-97009011.

![](_page_50_Picture_0.jpeg)

![](_page_50_Picture_1.jpeg)

![](_page_50_Picture_2.jpeg)

خدمات السلطات المحلية

![](_page_50_Figure_4.jpeg)

- ◄ بوابة الخدمات للسلطات المحلية موجودة في الموقع <u>www.city4u.co.il</u>. عن طريق هذا الموقع يمكن الوصول إلى تشكيلة من الخدمات للسلطة المحلية، كالمدفوعات والتربية والتعليم وملف المواطن.
  - مدفوعات
- حدمة دفع حساباتكم للسلطة المحلية هي بدون مقابل، ولا تستوجب التسجيل كمساهم، وهي متاحة بدون تركيب أي برنامج. يتم الدفع بواسطة بطاقة ائتمان أو بواسطة حوالة بنكية.
  - ملف المواطن
  - هي خدمة تتيح للمواطن الحصول على وضعه الراهن بالنسبة للعلاقة بينه وبين السلطة المحلية.
- التسوق من خلال الإنترنت توجد في الإنترنت العديد من مواقع التسوق. يمكن شراء كل منتج تقريبا عن طريق الإنترنت. عملية الشراء متشابهة في جميع حوانيت الإنترنت. وكل عملية من هذا النوع تتضمن عدة مراحل: 1. البحث عن المنتج. 2. إضافة المنتج إلى سلة المشتريات. 3. إذا انتهيت من التسوق – انتقل إلى البند، إذا لم تنته من التسوق – عد إلى البند 1.
  - تحديد طريقة الحصول على المنتج (بطرد، بالحضور لأخذه).
    - 5. الدفع.

![](_page_51_Picture_0.jpeg)

![](_page_51_Picture_1.jpeg)

![](_page_51_Picture_2.jpeg)

مشتريات في السوبر ماركت

التسوق عن طريق الإنترنت هو شيء عادي بالنسبة للكثيرين من المستهلكين في الغرب – بدءا من الثلاجات وحتى أطبقا البيتسا والجوارب. كل ما هو مطلوب هو الدخول والشراء، و غالبا ما يكون السعر أفضل. ومن المعلوم أن هذا الموضوع يسير في إسرائيل ببطء، فنحن متشككون ونفحص كل شيء سبع مرات تحسبا من الغش والخداع.
عملية الشراء/ التسوق هي في الواقع توجيه وتجول في الحانوت. عندما تواجهون منتجا أو خدمة ما اضغطوا على "اشتر" أو "أضف إلى السلة" – وسيُضاف المنتج أوتوماتيكيا إلى "سلة المشتريات" مم الانتهاء من جمع المنترات في الموقع المنتجا وسيُضاف المنتج أوتوماتيكيا إلى "سلة المشتريات" المنظوا على "اشتر" أو "أضف إلى السلة" – وسيُضاف المنتج أوتوماتيكيا إلى "سلة المشتريات" وأو "عربة المشتريات".

## الحظة للتمرن – التعرف إلى موقع المشتريات في الإنترنت

- ادخلوا إلى موقع بقالة معينة واكتبوا اسم منتج معين في خانة البحث.
  - 2. اضغطوا ابحث.
- 3. في صفحة نتائج البحث اختاروا المنتج المطلوب، حددوا الكمية التي تريدون شراءها، ثم اضيفوا المنتج إلى سلة المشتريات.
  - 4. اختاروا بعض المنتجات الأخرى.
  - 5. انظروا كيف تمتلئ عربة التسوق خاصتي (وهي موجودة في الجانب الأيمن من النافذة).
    - 6. اضغطوا للدفع في الصندوق.

|                                       | www.upu.new                                     |                      |
|---------------------------------------|-------------------------------------------------|----------------------|
| 11.99                                 | <b>מוצרי מזון</b><br>1 שמפו 10 לסרוק<br>קל      | <u> </u>             |
| ₪ 37.99<br>דמי שרות<br>100 ₪<br>בקופה | 7<br>מוצרים<br>נקניה זו חסכת<br>רכון הסל לתשלום | ע<br>ו<br><u>לעז</u> |
|                                       |                                                 |                      |

![](_page_52_Picture_0.jpeg)

![](_page_52_Picture_1.jpeg)

![](_page_52_Picture_2.jpeg)

#### مقارنة الأسعار

# لو وقفة تفكير...

لنقل إننا نريد شراء منتج آخر – منتج كهربائي، منتجات العطور، أثاث، هدايا... الخ. كيف نقرر من أين نشتري؟ كيف نعرف أننا نشتري بالسعر الأدنى؟

يوجد في الإنترنت اليوم عدد من المواقع التي تتيح لنا المقارنة بين المنتجات المختلفة والحوانيت المختلفة. ومن تلك المواقع: Zap (<u>http://www.kama.co.il/</u>) Kama (<u>www.zap.co.il</u>) و-

(http://www.ret.co.il/) Ret

الحظة للتمرن – مقارنة الأسعار

- ادخلوا إلى موقع مقارنة الأسعار: www.zap.co.il.
  - اختاروا المنتج الذي تريدون شراءه.
  - **3.** اضغطوا على الفئة الملائمة للمنتج.
- 4. يمكنكم البحث عن منتج حسب عدة معطيات، مثل: المنتج، والسعر وخصائص المنتج. اختاروا المعطى الذي تريدون بموجبه إجراء البحث وصلوا إلى صفحة نتائج البحث ومن هناك إلى مقارنة الأسعار.

🛕 انتبهوا إلى بعض النقاط الهامة في الموقع:

- السعر النهائي يشمل سعر المنتج وتكلفة إرساله.
- ملاحظات على المنتج يمكنكم من تلقي صورة عن المنتج الذي تريدون شراءه، إذ يمكنكم الاستفادة من تجربة المتصفحين الذين سبق أن اشتروه ونشروا تصنيفا له من وجهة نظرهم ورأيهم الشامل في المنتج. يُفضل في هذه الحالة أيضا قراءة الملاحظات والاستفادة منها.
- الرقابة على الحانوت يقوم الموقع بفحص مدى التزام كل حانوت بالمحافظة على أحكام القانون، كما يتم فحص مستوى خدمتها من عدة نواح، مثل: ساعات العمل، المحافظة على خصوصية المتصفحين، مستوى حمياة الموقع والأمان فيه وجهوزية مراكز الخدمة. كما يقوم بفحصه المتصفحون الذين سبق أن تسوقوا فيه، والذين ينشر بعضهم آراءهم فيه.

![](_page_53_Picture_0.jpeg)

![](_page_53_Picture_1.jpeg)

![](_page_53_Picture_2.jpeg)

أثناء التسوق في الإنترنت من المفضل تشغيل مبادئ استهلاكية معروفة، كمقارنة الأسعار والتأكد من كفالة المنتج، ومع ذلك تظل هناك بعض المخاطر غير الموجودة في التسوق العادي.

# وقفة تفكير...

ما هي المخاطر المحتمل وجودها في التسوق عن طريق الإنترنت؟

ما الذي يمكن عمله لتجنب تلك المخاطر؟

الأخطاء التى ينبغى تجنبها في التسوق عن طريق الإنترنت

- كهل قررتم التسوق عن طريق الإنترنت؟ ممتاز. قبل أن تكتبوا رقم بطاقة الائتمان خاصتكم هناك عدة أمور ينبغي فحصها وعدة أخطاء ينبغي تجنبها. تمعنوا في المعلومات التي يعرضها الموقع لتميّزوا الفرق بين التسوق الناجح والإزعاج المكلف. إليكم بعض الأخطاء الشائعة:
  - 1. مقارنة الأسعار

لم تفحصوا مواقع خارج البلاد. بالنسبة لبعض المنتجات – كالأقراص، وأفلام DVD، وألعاب الحاسوب – يفضل فحص بعض المواقع خارج البلاد أيضا. وستكتشفون أحيانا أنه بإضافة تكلفة الإرسال إلى البلاد يعرضون عليكم صفقة أفضل مما يُعرض في البلاد.

2. كيف يمكن التأكد من أن الموقع مؤمّن؟ لم تفحصوا إن كان الموقع مؤمّنا. التسوق من موقع غير مؤمّن قد ينتهي، كما هو معلوم، إلى سرقة بطاقة الائتمان خاصتكم. لذلك يُفضل جدا عدم التسوق إلا من المواقع المؤمّنة. العلامات المميّزة والمعروفة للمواقع المؤمّنة هي: مفتاح كامل، أو قفل كامل في الشريط السفلي للشاشة

> و عنوان يبدأ بـ https://www. و عنوان يبدأ بـ https و عنوان البدأ ال

![](_page_54_Picture_0.jpeg)

![](_page_54_Picture_1.jpeg)

![](_page_54_Picture_2.jpeg)

**أنواع المبيعات** مناك ثلاثة أنواع مبيعات: شخص، جماعي وعلني. وسنركز في الأول فقط. البيع الشخصي وهي طريقة البيع الأكثر رواجا. تدخلون إلى الموقع وتبحثون عن المنتج أو الخدمة، ثم ترون السعر وبقية الشروط، وإذا كان ملائما لكم تشترونه ويُرسل إليكم.

بعد الشراء يُفضل أن تحتفظوا بنسخة عن شروط الشراء (بيانات المنتج\ات، موعد تزويدكم به، السعر... الخ) بإرسال بريد إلكتروني لأنفسكم أو طباعة نسخة عنها.

خلاصة القول، قوموا بالتسوق الحكيم:

- قارنوا بين الأسعار.
- اقرأوا وصف المنتج وتأكدوا من أنه ملائم لكم.
- افحصوا إمكانية إعادة المنتج واسترجاع ما دفعتم.
  - افحصوا طريقة إرساله إليكم وتكلفة الإرسال.
    - افحصوا إن كان الشراء من الموقع أمنا.
- افحصوا من يعطي كفالة وخدمة صيانة للمنتج و لأي مدة.
- البيع العلني بطريقة المزاد لا يضمن لكم بالضرورة السعر الأفضل.

![](_page_55_Picture_0.jpeg)

![](_page_55_Picture_1.jpeg)

![](_page_55_Picture_2.jpeg)

📲 هل تعلم؟

| <b>ي موقع</b> (Zap) ما يعرف باسم <b>'مؤشر التسوق الرشيد'</b> وهي خدمة يمنحها الموقع نفسه | يوجد ف   |  |
|------------------------------------------------------------------------------------------|----------|--|
| للحوانيت التي يُفضل الشراء منها، قد يظهر هذا المؤشر حتى ثلاث مرات في صفحة معينة،         | بالنسبة  |  |
| طى للحوانيت الأرخص التي تستوفي أيضا الشروط التالية:                                      | و ہو یُع |  |
| علامة 4.5 على الأقل في تدريج التخفيضات.                                                  | •        |  |
| تدريج الحانوت لم يُخفض خلال الأشهر الثلاثة الأخيرة.                                      | •        |  |
| توجد عشر وجهات نظر إيجابية، على الأقل، عن الحانوت.                                       | •        |  |
| نسبة وجهات النظر السلبية متدنية (أقل من 20%).                                            | •        |  |
| يظهر الحانوت في "زاب" طوال ستة أشهر على الأقل بعلامة 4 على الأقل في تدريج                | •        |  |
| الحانوت.                                                                                 |          |  |
| وجود عشرة أشخاص على الأقل قاموا بتدريج الحانوت                                           | •        |  |
|                                                                                          |          |  |

لمزيد من المعلومات حول المزيد من الخدمات عبر الإنترنت يمكن التصفح وقراءة كراسة "خدمات عبر الإنترنت" الصادرة عن اتحاد الإنترنت تحت عنوان:

http://www.isoc.org.il/senior/docs/Senior\_B/04-B\_Internet3.pdf

تم تطوير هذه العدة لصالح اتحاد الإنترنت الإسرائيلي وشركة "غوغل إسرائيل" بواسطة جمعية "تبواح" – Appleseeds Academy.

مضمون هذه العدة مرخص للاستخدام حسب رخصة <mark>كرياتيف كومونس</mark> من نوع نسَب وإشراك مشابه. تجدر الإشارة في النسب إلى أن العدة طُورت لصالح اتحاد الإنترنت الإسرائيلي و"غو غل إسرائيل" بواسطة جمعية "تبواح" وهي قابلة للمشاهدة والاستخدام في موقع "<u>www.isoc.org.il</u>